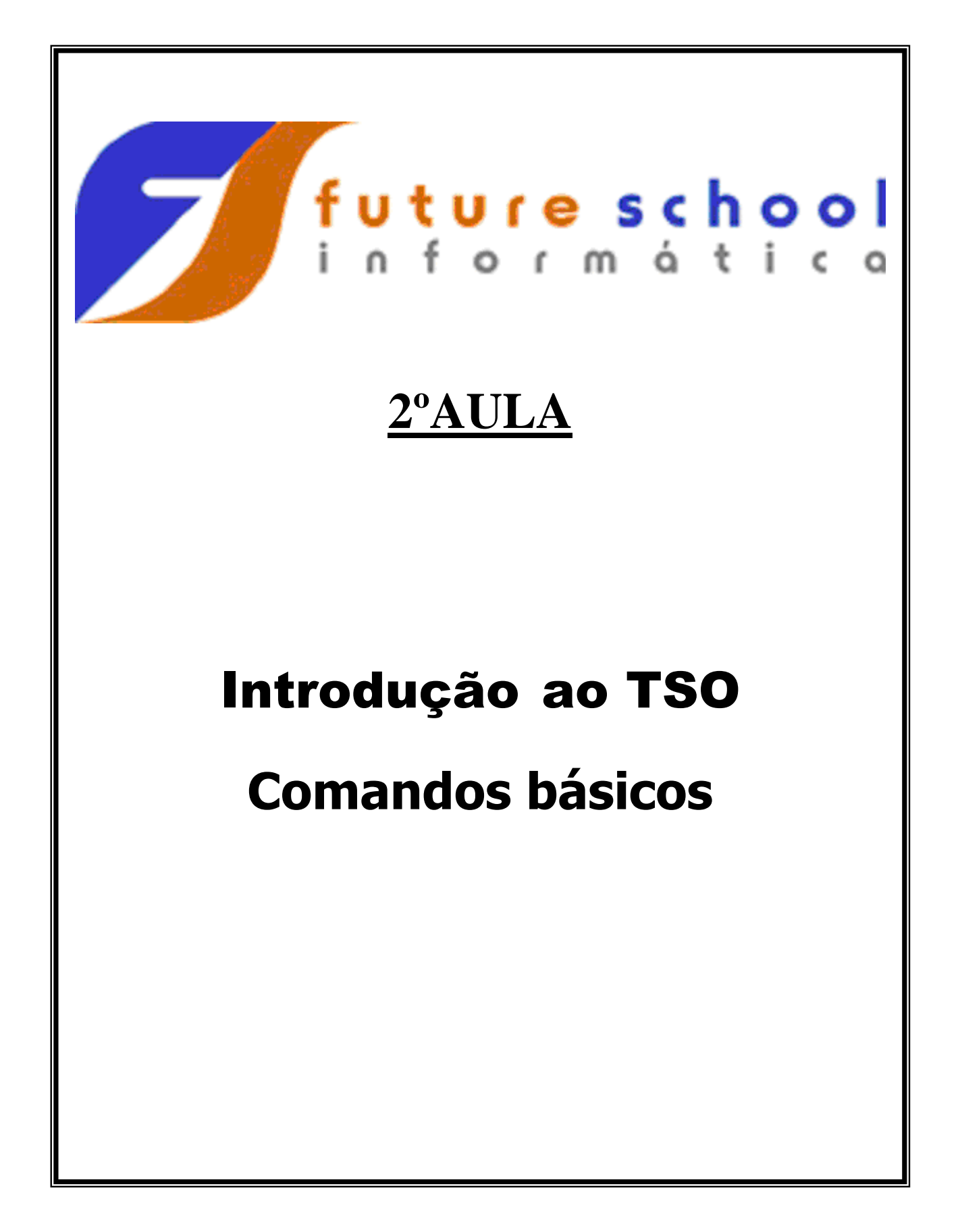

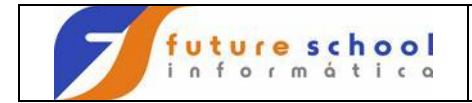

## <u>Índice</u>

| Teclas de atalho                                 | 3                                                                                                    |
|--------------------------------------------------|----------------------------------------------------------------------------------------------------|
| Edição de um Particionado (Biblioteca, Data set) | 5                                                                                                    |
| Comandos de Linha de Edição.                     |                                                                                                    |
| Deletar                                          | 8                                                                                                    |
| Inserir                                          | 11                                                                                                    |
| Repetir                                          | 12                                                                                                    |
| Copiar                                           | 15                                                                                                    |
| Movimentar                                       | 18                                                                                                    |
| LC                                               | 19                                                                                                    |
| UC                                               | 22                                                                                                    |
| Comandos de Deslocamento.                        |                                                                                                    |
| Deslocamento para direita                        | 23                                                                                                    |
| Deslocamento para esquerda                       | 24                                                                                                    |
| Comandos Diversos.                               |                                                                                                    |
| Cols                                             | 25                                                                                                    |
| Max                                              | 25                                                                                                    |
| Reset                                            | 28                                                                                                    |
| Profile                                          | 29                                                                                                    |
| Recovery on                                      | 30                                                                                                    |
| Undo                                             | 30                                                                                                    |
| Cancel                                           | 31                                                                                                    |
| Locate                                           | 32                                                                                                    |
| Save                                             | 33                                                                                                    |
| Find                                             | 34                                                                                                    |
| X all                                            | 35                                                                                                    |
| Find all                                         | 36                                                                                                    |
| Change                                           | 37                                                                                                    |
| Hex                                              | 40                                                                                                    |
| Comandos Numeração                               |                                                                                                    |
| Number                                           | 42                                                                                                    |
| Renum                                            | 43                                                                                                    |
| O Overwrite                                      | 44                                                                                                    |
|                                                  | Teclas de atalho<br>Edição de um Particionado ( Biblioteca,Data set)<br>Comandos de Linha de Edição.<br>Deletar<br>Inserir<br>Repetir<br>Copiar<br>Movimentar.<br>LC<br>UC<br>Comandos de Deslocamento.<br>Deslocamento para direita.<br>Deslocamento para esquerda.<br>Comandos Diversos.<br>Cols<br>Max<br>Reset.<br>Profile<br>Recovery on<br>Undo<br>Cancel.<br>Locate.<br>Save.<br>Find.<br>X all<br>Find all<br>Change<br>Hex.<br>Comandos Numeração<br>Number<br>Renum<br>O Overwrite |

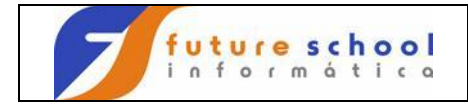

#### TSO

TSO são as iniciais de Time Sharing Option.

O TSO disponibiliza aos usuários, através de um terminal, um ambiente com as ferramentas adequadas ao desenvolvimento e gestão de aplicações e sistemas informatizados.

É através do TSO que podemos:

- Parametrizar o terminal para sua utilização;
- Manipular Bibliotecas, Data Sets e membros;
- Visualizar e executar Jobs; etc

#### Teclas de Função (PFs)

- **PF1** Help Auxilio
- **PF2** Split Cria mais sessão (Tela)
- **PF3** Volta ao menu anterior
- **PF4** Volta ao comando anterior
- **PF5** Repete o último comando
- **PF6** Repete última alteração
- **PF7** Volta página
- **PF8** Avança página
- **PF9** Navega entre duas sessões (Telas)
- PF10 Desloca tela á esquerda
- **PF11** Desloca tela á direita
- **PF12** Retrieve / Cancel
- ENTER Passa a informação teclada para o TSO

Outras teclas CLEAR, RESET e INSERT .

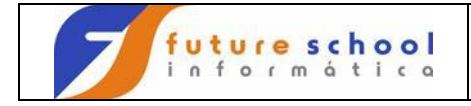

Vamos então detalhar o acesso o TSO.

Siga sempre o exemplo colocado abaixo do comando.

Digite na linha de comando digite a letra  $\underline{P}$  e tecle <ENTER>.

| OPTION ===>                                                                                                    | CUSTOMPAC MASTER APPLICATION MENU                                                                                                    | SCROLL ===> CSR<br>USERID - ALUNOJ3                                               |
|----------------------------------------------------------------------------------------------------|----------------------------------------------------------------------------------------------------|-----------------------------------------------------------------------------------|
|                                                                                                    |                                                                                                    | TIME - 21:47                                                                      |
| IS ISMF<br>P PDF<br>IP IPCS<br>OS SUPPORT<br>OU USER<br>SM SMP/E<br>IC ICSF<br>SD SDSF<br>R RACF<br>HC HCD<br>BMB BMR BLD<br>BMR BMR READ<br>BMI BMR INDX<br>X EXIT | <ul> <li>Interactive Storage Management Fa<br/>ISPF/Program Development Facility</li> <li>Interactive Problem Control Facil</li> <li>OS/390 ISPF System Support Option</li> <li>OS/390 ISPF User Options</li> <li>SMP/E Dialogs</li> <li>Integrated Cryptographic Service</li> <li>System Display and Search Facility</li> <li>Hardware Configuration Definition</li> <li>BookManager Build (Create Online<br/>BookManager Read (Read Online Doc<br/>BookManager Read (Create Bookshel</li> <li>Terminate ISPF using list/log definition</li> </ul> | Facility<br>Facility<br>Y<br>Documentation)<br>cumentation)<br>f Index)<br>Faults |

| F1=HELP | F2=SPLIT | F3=END  | F4=RETURN | F5=RFIND  | F6=RCHANGE   |
|---------|----------|---------|-----------|-----------|--------------|
| F7=UP   | F8=DOWN  | F9=SWAP | F10=LEFT  | F11=RIGHT | F12=RETRIEVE |

Começaremos pela opção Utilities em seguida veremos as demais.

Digite em na linha de comando o número 3 e tecle <ENTER>.

|                         | Menu Utilitie                                                   | s Compilers Options Status Help                                                                                                    |                                                          |                                    |
|-------------------------|-----------------------------------------------------------------|----------------------------------------------------------------------------------------------------|----------------------------------------------------------|------------------------------------|
|                         |                                                                 | ISPF Primary Option Menu                                                                                                    |                                                          |                                    |
| 0<br>1<br>2<br>2        | Settings<br>View<br>Edit                                        | Terminal and user parameters<br>Display source data or listings<br>Create or change source data<br>Parform utility functions                                      | User ID . :<br>Time :<br>Terminal. :                     | ALUNOJ3<br>21:50<br>3278           |
| 3<br>4<br>5<br>6        | Foreground<br>Batch<br>Command                                  | Perform utility functions<br>Interactive language processing<br>Submit job for language processing<br>Enter TSO or Workstation commands                           | Appl ID . :<br>TSO logon :                               | I<br>ENGLISH<br>PDF<br>IKJACCNT    |
| 7<br>8<br>9<br>10<br>11 | Dialog Test<br>LM Facility<br>IBM Products<br>SCLM<br>Workplace | Perform dialog testing<br>Library administrator functions<br>IBM program development products<br>SW Configuration Library Manager<br>ISPF Object/Action Workplace | TSO prefix:<br>System ID :<br>MVS acct. :<br>Release . : | ALUNOJ3<br>PRE7<br>ASL<br>ISPF 4.5 |

Enter X to Terminate using log/list defaults

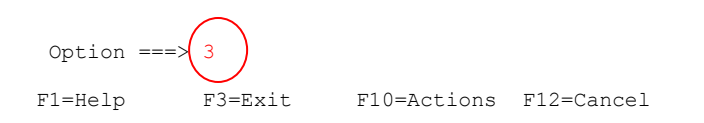

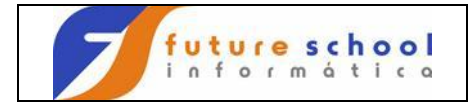

Digite na linha de comando o número <u>4</u> e tecle <ENTER>, Os comandos podem ser digitados agrupadamente, neste caso poderíamos na primeira Tela ter digitado <u>P.3.4</u> e teclado <ENTER>.

| ]    | Menu Help   |                                                                                                    |   |
|------|-------------|----------------------------------------------------------------------------------------------------|---|
|      |             | Utility Selection Panel                                                                              | - |
| 1    | Library     | Compress or print data set. Print index listing. Print, rename, delete, browse, edit or view members |   |
| 2    | Data Set    | Allocate, rename, delete, catalog, uncatalog, or display information of an entire data set           |   |
| 3    | Move/Copy   | Move, copy, or promote members or data sets                                                          |   |
| 4    | Dslist      | Print or display (to process) list of data set names.<br>Print or display VTOC information           |   |
| 5    | Reset       | Reset statistics for members of ISPF library                                                         |   |
| 6    | Hardcopy    | Initiate hardcopy output                                                                             |   |
| 7    | Download    | Download ISPF C/S, VA for ISPF, transfer map, or data set.                                           |   |
| 8    | Outlist     | Display, delete, or print held job output                                                            |   |
| 9    | Commands    | Create/change an application command table                                                           |   |
| *    | Reserved    | This option reserved for future expansion.                                                           |   |
| 11   | Format      | Format definition for formatted data Edit/Browse                                                     |   |
| 12   | SuperC      | Compare data sets (Standard Dialog)                                                                  | ) |
| 13   | SuperCE     | Compare data sets Extended (Extended Dialog)                                                         | ) |
| 14   | Search-For  | Search data sets for strings of data (Standard Dialog)                                               | ) |
| 15   | Search-ForE | Search data sets for strings of data Extended (Extended Dialog)                                      | ) |
| 0p   | tion ===>(4 |                                                                                                    |   |
| F1=1 | Help F3     | =Exit F10=Actions F12=Cancel                                                                         |   |

A Bilioteca ou Particionado é um repositório onde armazenamos nossos Programas, JOB's e outros arquivos, utilizaremos a biblioteca da escola <u>FUTURE.FONTES.COBOL</u>, como exemplo, então digite em frente ao <u>Dsname level...</u> FUTURE.FONTES.COBOL, e tecle <ENTER>.

| Menu                               | RefList                                                                                                    | RefMode              | Utilities                                      | Help    |                                                                                    |  |  |  |  |
|------------------------------------|----------------------------------------------------------------------------------------------------|----------------------|------------------------------------------------|---------|------------------------------------------------------------------------------------|--|--|--|--|
|                                    |                                                                                                    |                      | Data Set                                       | List Ut | tility                                                                             |  |  |  |  |
| blan                               | k Display<br>V Display                                                                                                    | data set<br>VTOC inf | list<br>ormation                               |         | P Print data set list<br>PV Print VTOC information                                 |  |  |  |  |
| Enter c<br>Dsna<br>Volu            | Inter one or both of the parameters below:<br>Dsname Level EUTURE.FONTES.COBOL<br>Volume serial                                                                                                    |                      |                                                |         |                                                                                    |  |  |  |  |
| Data se<br>Init                    | t list op<br>ial View                                                                                                    | tions<br>• • • 1     | 1. Volume<br>2. Space<br>3. Attrib<br>4. Total |         | Enter "/" to select option<br>/ Confirm Data Set Delete<br>/ Confirm Member Delete |  |  |  |  |
| When th<br>"/" c<br>an IS<br>"=" t | Then the data set list is displayed, enter either:<br>"/" on the data set list command field for the command prompt pop-up,<br>an ISPF line command, the name of a TSO command, CLIST, or REXX exec, or<br>"=" to execute the previous command. |                      |                                                |         |                                                                                    |  |  |  |  |
| Option<br>F1=Hel                   | ===><br>p F3                                                                                                    | =Exit                | F10=Action                                     | s F12=C | Cancel                                                                             |  |  |  |  |

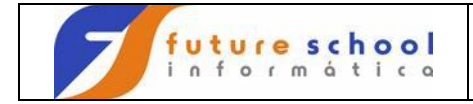

O TSO trará uma lista das bibliotecas, neste caso apenas uma foi selecionada, para visualizaremos o conteúdo da biblioteca digite no lado esquerdo da biblioteca a letra <u>E</u> e tecle <ENTER>, a letra E corresponde à Edit.

| Menu      | Options   | View U   | tilities          | Compilers  | Help    |              |            |
|-----------|-----------|----------|-------------------|------------|---------|--------------|------------|
| DSLIST    | - Data Se | ts Match | ing FUTUR         | E.FONTES.C | OBOL    |              | Row 1 of 1 |
| Command   | l - Enter | "/" to s | elect act         | ion        |         | Message      | Volume     |
| E<br>**** | FUTURE.   | FONTES.C | 0B0L<br>***** End | of Data S  | et list | ************ | PR39C7     |

| Command === | =>      |          |            |
|-------------|---------|----------|------------|
| F1=Help     | F3=Exit | F5=Rfind | F12=Cancel |

Scroll ===> PAGE

Agora o TSO trouxe uma lista dos membros da biblioteca solicitada, os membros poderão ser Editados através do comando <E> ou somente visualizados através dos comandos <V> ou <B> .

| Menu    | Functions        | Confirm       | Utilities  | Help     |       |      |        |        |          |
|---------|------------------|---------------|------------|----------|-------|------|--------|--------|----------|
| EDIT    |                  | <br>FUTURE.FC | NTES.COBOL |          |       |      | Row 00 | 001 c  | of 00032 |
|         | Name             | Prompt        | VV MM      | Chano    | red   | Size | Init   | Mod    | ID       |
|         | ALOCAARQ         |               | 01.05      | 08/10/04 | 14:17 | 116  | 207    | 0      | IBMUSER  |
|         |                  | 1             | 01.04      | 08/08/06 | 18:08 | 281  | 198    | 0      | IBMUSER  |
|         | EXER0002         |               | 01.05      | 08/08/06 | 18:18 | 286  | 198    | 0      | IBMUSER  |
|         | EXER0003         |               | 01.00      | 08/08/06 | 18:45 | 278  | 278    | 0      | IBMUSER  |
|         | EXER0004         |               | 01.00      | 08/08/06 | 18:48 | 278  | 278    | 0      | IBMUSER  |
|         | EXER0005         |               |            |          |       |      |        |        |          |
|         | EXER0006         |               | 01.00      | 02/05/08 | 06:18 | 374  | 374    | 0      | IBMUSER  |
|         | EXER0007         |               |            |          |       |      |        |        |          |
|         | EXER0008         |               | 01.03      | 09/12/05 | 10:51 | 370  | 381    | 0      | IBMUSER  |
|         | EXER0009         |               | 01.00      | 08/06/04 | 20:35 | 393  | 393    | 0      | IBMUSER  |
|         | EXER0010         |               |            |          |       |      |        |        |          |
|         | EXER0011         |               | 01.00      | 09/08/26 | 19:41 | 514  | 514    | 0      | IBMUSER  |
|         | EXER0012         |               | 01.01      | 08/08/06 | 17:55 | 571  | 571    | 0      | IBMUSER  |
|         | EXER0013         |               | 01.00      | 08/09/20 | 15:35 | 434  | 434    | 0      | IBMUSER  |
|         | EXER0014         |               | 01.00      | 09/08/12 | 21:03 | 446  | 446    | 0      | IBMUSER  |
|         | EXER0015         |               | 01.03      | 09/07/27 | 19:34 | 710  | 708    | 0      | IBMUSER  |
|         | EXER0016         |               |            |          |       |      |        |        |          |
|         | EXER0017         | /             | 01.02      | 09/08/26 | 21:14 | 478  | 485    | 0      | IBMUSER  |
| Command | ===× /           | /             |            |          |       |      | Scro   | )ll == | => PAGE  |
| F1=Help | p F3 <b>≠</b> Ex | xit F         | 10=Actions | F12=Cano | cel   |      |        |        |          |

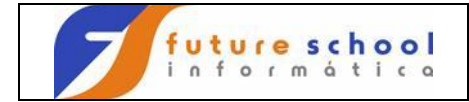

Vamos iniciar pelo comando de edição <E> que tem a função de Editar e permitir a alteração de um membro, para isso digitaremos a letra E do lado esquerdo do Membro EXER0001 a ser editado e teclar <ENTER>. Exemplos \_E\_\_\_\_\_ ou \_\_\_\_E\_\_\_ ou \_\_\_\_E\_\_, qualquer lugar sobre a linha tracejada o comando será válido.

| Menu              | Functions  | Confirm       | Utilities  | Help     |       |      |        |        |         |
|-------------------|------------|---------------|------------|----------|-------|------|--------|--------|---------|
| EDIT              |            | <br>FUTURE.FC | NTES.COBOL |          |       |      | Row 00 | 001 c  | f 00032 |
| $\frown$          | Name       | Prompt        | VV MM      | Chano    | ged   | Size | Init   | Mod    | ID      |
| $\langle \rangle$ | ALOCAARQ   | -             | 01.05      | 08/10/04 | 14:17 | 116  | 207    | 0      | IBMUSER |
| E                 | EXER0001   |               | 01.04      | 08/08/06 | 18:08 | 281  | 198    | 0      | IBMUSER |
|                   | 🖊 EXER0002 |               | 01.05      | 08/08/06 | 18:18 | 286  | 198    | 0      | IBMUSER |
| $\sim$            | EXER0003   |               | 01.00      | 08/08/06 | 18:45 | 278  | 278    | 0      | IBMUSER |
|                   | EXER0004   |               | 01.00      | 08/08/06 | 18:48 | 278  | 278    | 0      | IBMUSER |
|                   | EXER0005   |               |            |          |       |      |        |        |         |
|                   | EXER0006   |               | 01.00      | 02/05/08 | 06:18 | 374  | 374    | 0      | IBMUSER |
|                   | EXER0007   |               |            |          |       |      |        |        |         |
|                   | EXER0008   |               | 01.03      | 09/12/05 | 10:51 | 370  | 381    | 0      | IBMUSER |
|                   | EXER0009   |               | 01.00      | 08/06/04 | 20:35 | 393  | 393    | 0      | IBMUSER |
|                   | EXER0010   |               |            |          |       |      |        |        |         |
|                   | EXER0011   |               | 01.00      | 09/08/26 | 19:41 | 514  | 514    | 0      | IBMUSER |
|                   | EXER0012   |               | 01.01      | 08/08/06 | 17:55 | 571  | 571    | 0      | IBMUSER |
|                   | EXER0013   |               | 01.00      | 08/09/20 | 15:35 | 434  | 434    | 0      | IBMUSER |
|                   | EXER0014   |               | 01.00      | 09/08/12 | 21:03 | 446  | 446    | 0      | IBMUSER |
|                   | EXER0015   |               | 01.03      | 09/07/27 | 19:34 | 710  | 708    | 0      | IBMUSER |
|                   | EXER0016   |               |            |          |       |      |        |        |         |
|                   | EXER0017   |               | 01.02      | 09/08/26 | 21:14 | 478  | 485    | 0      | IBMUSER |
| Command           | ===>       |               |            |          |       |      | Scro   | )ll == | => PAGE |
| F1=Help           | р F3=Е     | xit F         | 10=Actions | F12=Cano | cel   |      |        |        |         |

# O EXER0001 é um programa em COBOL, nos o utilizaremos para aprender os comandos de edição no TSO.

| File              | Edit   | Confirm                 | Menu (  | Jtilities                   | Compilers                  | s Te  | st    | Help  |            |        |
|-------------------|--------|-------------------------|---------|-----------------------------|----------------------------|-------|-------|-------|------------|--------|
| <br>EDIT<br>***** | <br>FU | <br>TURE.FONTE<br>***** | S.COBO  | <br>L(EXER0001<br>****** To | <br>) - 01.04<br>p of Data | ****  | ****  | Col   | umns 00001 | 00072  |
| 000001            |        | IDENTIFIC               | ATION   | DIVISION.                   | -                          |       |       |       |            |        |
| 000002            |        | PROGRAM-I               | D.      | EXER0001.                   |                            |       |       |       |            |        |
| 000003            |        | AUTHOR.                 |         | FUTURE SC                   | HOOL CURSC                 | DS DE | COM   | PUTAC | CAO.       |        |
| 000004            |        | *                       |         |                             |                            |       |       |       |            |        |
| 000005            |        | * GERAR AR              | QUIVO I | DE PECAS S                  | ELECIONADA                 | AS    |       |       |            |        |
| 000006            |        | *                       |         |                             |                            |       |       |       |            |        |
| 000007            |        | ENVIRONME               | NT      | DIVISION.                   |                            |       |       |       |            |        |
| 800000            |        | CONFIGURA               | TION    | SECTION.                    |                            |       |       |       |            |        |
| 000009            |        | SPECIAL-N               | AMES.   |                             |                            |       |       |       |            |        |
| 000010            |        |                         |         | DECIMAL-P                   | OINT IS CO                 | OMMA. |       |       |            |        |
| 000011            |        | *                       |         |                             |                            |       |       |       |            |        |
| 000012            |        | INPUT-OUT               | PUT     | SECTION.                    |                            |       |       |       |            |        |
| 000013            |        | FILE-CONT               | ROL.    |                             |                            |       |       |       |            |        |
| 000014            |        | SELEC                   | T CADI  | PECA                        | ASSIGN                     | TO    | UT-S  | -CADE | PECA       |        |
| 000015            |        |                         | FIL     | E STATUS                    | IS FS-CA                   | ADPEC | :A.   |       |            |        |
| 000016            |        | *                       |         |                             |                            |       |       |       |            |        |
| 000017            |        | SELEC                   | T CADA  | ATU                         | ASSIGN                     | TO    | UT-S  | -CADA | ΔTU        |        |
| 000018            |        |                         | FIL     | E STATUS                    | IS FS-CA                   | ADATU | ι.    |       |            |        |
| Command           | ===>   |                         |         |                             |                            |       |       |       | Scroll === | => CSR |
| F1=Help           |        | F3=Exit                 | F5=     | =Rfind                      | F6=Rchanc                  | ge F  | '12=C | ancel | -          |        |

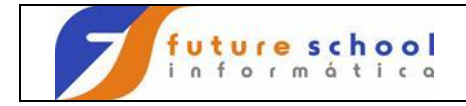

## Comandos de linha de edição

#### Comandos básicos.

Deletar linhas, os comandos para deleção de linhas são digitados sempre sobre a numeração de linha (qualquer lugar marcado em vermelho) do programa.

**D** Indica a deleção da linha corrente;

Para delter-mos uma linha digitar um D na sobre o número da linha 000300 e teclar <ENTER>.

|                 | Fil           | e Edit          | Confirm    | Menu   | Utilities                     | Compilers   | s Test  | Help                |
|-----------------|---------------|-----------------|------------|--------|-------------------------------|-------------|---------|---------------------|
|                 | EDIT<br>***** | FUTU<br>******* | RE.FONTES  | .COBOI | <br>_(EXER0001)<br>****** Tor | - 01.05     | *****   | Columns 00001 00072 |
|                 | 000100        | I               | DENTIFICA  | TION   | DIVISION.                     |             |         |                     |
| 1               | 000200        | P               | ROGRAM-ID  |        | EXER0001.                     |             |         |                     |
| (               | D00300        | A               | UTHOR.     |        | FUTURE SCH                    | OOL CURSOS  | DE COMP | UTACAO.             |
| $\overline{\ }$ | 000400        | *               |            |        |                               |             |         |                     |
|                 | 000500        | *               | GERAR ARQ  | UIVO I | DE PECAS SE                   | LECIONADAS  |         |                     |
|                 | 000600        | *               |            |        |                               |             |         |                     |
|                 | 000700        | E               | NVIRONMEN' | Т      | DIVISION.                     |             |         |                     |
|                 | 00800         | C               | ONFIGURAT  | ION    | SECTION.                      |             |         |                     |
|                 | 000900        | S               | PECIAL-NA  | MES.   |                               |             |         |                     |
|                 | 001000        |                 |            |        | DECIMAL-PC                    | INT IS COMM | 1A.     |                     |
|                 | 001100        | *               |            |        |                               |             |         |                     |
|                 | 001200        | I               | NPUT-OUTP  | UT     | SECTION.                      |             |         |                     |
|                 | 001300        | F               | ILE-CONTRO | OL.    |                               |             |         |                     |
|                 | 001400        |                 | SELECT     | CADE   | PECA                          | ASSIGN TO   | ) UT-S- | CADPECA             |
|                 | 001500        |                 |            | FILE   | E STATUS                      | IS FS-CADE  | PECA.   |                     |
|                 | 001600        | *               |            |        |                               |             |         |                     |
|                 | 001700        |                 | SELECT     | CADA   | ATU                           | ASSIGN TO   | ) UT-S- | CADATU              |
|                 | 001800        |                 |            | FILE   | E STATUS                      | IS FS-CADA  | ATU.    |                     |
|                 | Commanc       | l ===>          |            |        |                               |             |         | Scroll ===> CSR     |
|                 | F1=Hel        | .p F            | '3=Exit    | F5=    | =Rfind                        | F6=Rchange  | F12=Ca  | ncel                |

Constatamos abaixo que a linha 000300 foi deletada.

| File          | e Edit      | Confirm             | Menu  | Utilities                 | Compiler               | s 1        | Test Help           |
|---------------|-------------|---------------------|-------|---------------------------|------------------------|------------|---------------------|
| EDIT<br>***** | FU<br>***** | TURE.FONTE<br>***** | S.COB | OL(EXER0001<br>******* Tc | ) - 01.05<br>p of Data | ***        | Columns 00001 00072 |
| 000100        |             | IDENTIFIC           | ATION | DIVISION.                 |                        |            |                     |
| 000200        | )           | PROGRAM-I           | D.    | EXER0001.                 |                        |            |                     |
| 000400        | )           | *                   |       |                           |                        | $\nearrow$ |                     |
| 000500        |             | * GERAR AR          | QUIVO | DE PECAS S                | ELECIONAD.             | AS         |                     |
| 000600        | 1           | *                   |       |                           |                        |            |                     |
| 000700        | )           | ENVIRONME           | NT    | DIVISION.                 |                        |            |                     |
| 000800        | )           | CONFIGURA           | TION  | SECTION.                  |                        |            |                     |
| 000900        | )           | SPECIAL-N           | AMES. |                           |                        |            |                     |
| 001000        | )           |                     |       | DECIMAL-F                 | OINT IS C              | OMMZ       | Α.                  |
| 001100        | )           | *                   |       |                           |                        |            |                     |
| 001200        | )           | INPUT-OUT           | PUT   | SECTION.                  |                        |            |                     |
| 001300        | )           | FILE-CONT           | ROL.  |                           |                        |            |                     |
| 001400        | )           | SELEC               | T CA  | DPECA                     | ASSIGN                 | то         | UT-S-CADPECA        |
| 001500        | 1           |                     | FI    | LE STATUS                 | IS FS-C                | ADPE       | ECA.                |
| 001600        | 1           | *                   |       |                           |                        |            |                     |
| 001700        | )           | SELEC               | T CA  | DATU                      | ASSIGN                 | то         | UT-S-CADATU         |
| 001800        | )           |                     | FI    | LE STATUS                 | IS FS-C                | ADAT       | Γυ.                 |
| Command       | l ===>      |                     |       |                           |                        |            | Scroll ===> CSR     |
| F1=He         | lp          | F3=Exit             | F     | 5=Rfind                   | F6=Rchan               | ge         | F12=Cancel          |

FUTURE SCHOOL – Cursos de Computação Rua Dona Primitiva Vianco, 244 - 2º Piso - Centro - Osasco - SP Fone: (0XX11) 3681-4319 ou 83422503 www.fschool.com.br - futureschool@bn.com.br Página 8 de 45

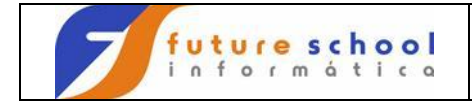

#### Deleção de várias linhas simultaneas:

**D5** Indica a deleção da linha corrente e as próximas 4 linhas; Digitar na linha 000200 **D5** e teclar <ENTER>.

File Edit Confirm Menu Utilities Compilers Test Help \_\_\_\_\_ \_\_\_\_\_ EDIT FUTURE.FONTES.COBOL(EXER0001) - 01.05 Columns 00001 00072 000100IDENTIFICATION DIVISION.000200PROGRAM-ID.D50800AUTHOR.FUTURE SCHOOL CURSOS DE COMPUTACAO. \* SERAR ARQUIVO DE PECAS SELECIONADAS \* ENVIRONMENT DIVISION. CONFIGURATION SECTION. 000400 000500 000600 000700 00800 000900 SPECIAL-NAMES. 001000 DECIMAL-POINT IS COMMA. \* INPUT-OUTPUT SECTION. 001100 001200 001300 FILE-CONTROL. CADPECA ASSIGN TO UT-S-CADPECA FILE STATUS IS FS-CADPECA. 001400 SELECT CADPECA 001500 001600 \* 001700 SELECT CADATU ASSIGN TO UT-S-CADATU 001800 FILE STATUS IS FS-CADATU. Command ===> Scroll ===> CSR F1=Help F3=Exit F5=Rfind F6=Rchange F12=Cancel

Constatamos abaixo que as 5 Linhas marcadas foram deletadas.

File Edit Confirm Menu Utilities Compilers Test Help

| EDIT F       | UTURE       | .FONTES.C | совоі | L(EXER0001)        | - 01.0   | )5   | Co        | lumns | 00001   | 00072  |
|--------------|-------------|-----------|-------|--------------------|----------|------|-----------|-------|---------|--------|
| ***** *****  | ****        | *******   | ***** | ****** To <u>r</u> | of Dat   | a ** | ********  | ***** | *****   | ****** |
| 000100       | IDE         | NTIFICAT  | ION   | DIVISION.          |          |      |           |       |         |        |
| 000200       | PRO         | GRAM-ID.  |       | EXER0001.          |          |      | _         |       |         |        |
| 000800       | CON         | FIGURATIO | ЛC    | SECTION.           |          |      |           |       |         |        |
| 000900       | SPE         | CIAL-NAME | ES.   |                    |          | _    |           |       |         |        |
| 001000       |             |           |       | DECIMAL PO         | OINT IS  | COMM | A.        |       |         |        |
| 001100       | *           |           |       |                    |          |      |           |       |         |        |
| 001200       | INP         | UT-OUTPU  | Г     | SECTION.           |          |      |           |       |         |        |
| 001300       | FIL         | E-CONTROL | с.    |                    |          |      |           |       |         |        |
| 001400       |             | SELECT    | CADE  | PECA               | ASSIG    | т то | UT-S-CAD  | PECA  |         |        |
| 001500       |             |           | FILE  | E STATUS           | IS FS-   | CADP | ECA.      |       |         |        |
| 001600       | *           |           |       |                    |          |      |           |       |         |        |
| 001700       |             | SELECT    | CADA  | ATU                | ASSIG    | и то | UT-S-CAD  | ATU   |         |        |
| 001800       |             |           | FILE  | E STATUS           | IS FS-   | CADA | TU.       |       |         |        |
| 001900       | *           |           |       |                    |          |      |           |       |         |        |
| 002000       | DAT         | A         |       | DIVISION.          |          |      |           |       |         |        |
| 002100       | FTT         | E         |       | SECTION.           |          |      |           |       |         |        |
| 002200       | *           | _         |       |                    |          |      |           |       |         |        |
| 002300       | ਹਾਜ         | CADPECA   |       |                    |          |      |           |       |         |        |
| Command ===> |             | 0         |       |                    |          |      |           | Scro  | 11 ===: | > CSR  |
| F1-Help      | <b>E3</b> - | Fyi+      | 55-   | -Dfind             | F6-Pobs  | ngo  | F12-Cance | 1     | '       |        |
| r r-uerb     |             | TAT C     | 20-   | -KTTIIG            | r o-rene | mge  | riz-cance | -     |         |        |

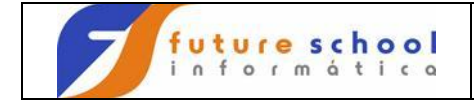

## Introdução ao TSO

#### Deleção de um bloco de linhas:

**DD** Indica um início e um fim de bloco a ser deletado. Digitaremos <u>DD</u> na linha 000200 (início) e na linha <u>DD</u> 0001200 (fim) e teclamos <ENTER>.

| File          | Edit Confirm Me | enu Utilities    | Compilers Test Help                                                           |
|---------------|-----------------|------------------|-------------------------------------------------------------------------------|
| EDIT<br>***** | FUTURE.FONTES.  | .COBOL (EXER0001 | ) - 01.05 Columns 00001 00072<br>p of Data ********************************** |
| 000100        | IDENTIFICAT     | TION DIVISION.   |                                                                               |
| ( DD0200      | PROGRAM-ID.     | EXER0001.        |                                                                               |
| 000/300       | AUTHOR.         | FUTURE SC        | HOOL CURSOS DE COMPUTACAO.                                                    |
| 000400        | *               |                  |                                                                               |
| 000500        | * GERAR ARQU    | JIVO DE PECAS S  | ELECIONADAS                                                                   |
| 000600        | *               |                  |                                                                               |
| 000700        | ENVIRONMENT     | DIVISION.        |                                                                               |
| 00800         | CONFIGURATI     | ION SECTION.     |                                                                               |
| 000900        | SPECIAL-NAM     | MES.             |                                                                               |
| 001000        |                 | DECIMAL-P        | OINT IS COMMA.                                                                |
| 001100        | *               |                  |                                                                               |
| DD1200        | INPUT-OUTPU     | JT SECTION.      |                                                                               |
| 001300        | FILE-CONTRO     | DL.              |                                                                               |
| 001400        | SELECT          | CADPECA          | ASSIGN TO UT-S-CADPECA                                                        |
| 001500        |                 | FILE STATUS      | IS FS-CADPECA.                                                                |
| 001600        | *               |                  |                                                                               |
| 001700        | SELECT          | CADATU           | ASSIGN TO UT-S-CADATU                                                         |
| 001800        |                 | FILE STATUS      | IS FS-CADATU.                                                                 |
| Command       | ===>            |                  | Scroll ===> CSR                                                               |
| F1=Hel        | p F3=Exit       | F5=Rfind         | F6=Rchange F12=Cancel                                                         |

Podemos observar que o bloco entre 000200 e 001200, marcado com o DD foi excluído.

| File Edit                  | t Confi            | rm Menu                   | Utilities            | 3 (        | Compilers             | Test            | Help            |         |                |
|----------------------------|--------------------|---------------------------|----------------------|------------|-----------------------|-----------------|-----------------|---------|----------------|
| EDIT 1                     | FUTURE.F<br>****** | ONTES.CON                 | BOL(EXER00(          | )1)<br>[op | - 01.05<br>of Data *  | *****           | Columns         | 00001   | 00072<br>***** |
| 000100<br>001300           | IDENT<br>FILE-     | IFICATION<br>CONTROL.     | N DIVISION           | 1.         |                       |                 |                 | >       |                |
| 001400<br>001500           | S                  | <del>ELECT CI</del><br>F: | ADPECA<br>ILE STATUS |            | ASSIGN T<br>IS FS-CAD | O UT-S<br>PECA. | S-CADPECA       |         |                |
| 001600<br>001700<br>001800 | *<br>S             | ELECT CA                  | ADATU<br>ILE STATUS  |            | ASSIGN T<br>IS FS-CAD | O UT-S<br>ATU.  | S-CADATU        |         |                |
| 001900<br>002000           | *<br>DATA          |                           | DIVISION             | 1.         |                       |                 |                 |         |                |
| 002100<br>002200           | FILE<br>*          |                           | SECTION.             |            |                       |                 |                 |         |                |
| 002400                     | FD C.<br>R<br>R    | ECORD<br>ECORDTNG         | CONTAINS<br>MODE     | 80<br>TS   | CHARACTE<br>F         | RS              |                 |         |                |
| 002600<br>002700           | L.<br>D.           | ABEL<br>ATA RI            | RECORD<br>ECORD      | IS<br>IS   | STANDARD<br>REG-CADP  | ECA.            |                 |         |                |
| 002800<br>002900           | 01 R<br>0          | EG-CADPE(<br>5 COD-PI     | CA.<br>ECA           |            | PIC                   | 9(05)           |                 |         |                |
| F1=Help                    | ><br>F3=Ex         | it 1                      | 5=Rfind              | H          | F6=Rchange            | F12=0           | Scro.<br>Cancel | 11 ===> | CSR            |

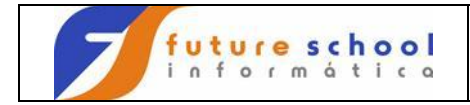

#### 2.0 Inserção de linhas;

**12** Insere duas linhas a partir da linha corrente.

Digite <u>12</u> na linha 000400 e teclar <ENTER>. Obs. Caso não seja digitado nada na linha que foi inserida o TSO removera a linha quando teclar o próximo <ENTER>.

File Edit Confirm Menu Utilities Compilers Test Help \_\_\_\_\_ \_\_\_\_\_ \_\_\_\_\_ EDIT FUTURE.FONTES.COBOL(EXER0001) - 01.05 Columns 00001 00072 000100 IDENTIFICATION DIVISION. 000200 FILE-CONTROL. FILE-CONTROL. SELECT CADPECA ASSIGN TO UT-S-CADPECA 000300 120**4**00 FILE STATUS IS FS-CADPECA. \* 000500 SELECT CADATU 000600 ASSIGN TO UT-S-CADATU FILE STATUS
\*
DATA DIVISION
FILE SECTION.
\* FILE STATUS IS FS-CADATU. 000700 00800 000900 DIVISION. 001000 \*001200FDCADPECA001300FDCONTAINS80001400RECORDCONTAINS80001500LABELRECORDIS001600DATARECORDIS00170001REG-CADPECA.00180005COD-PECA 05 COD-PECA PIC 9(05). Command ===> Scroll ===> CSR F3=Exit F5=Rfind F6=Rchange F12=Cancel F1=Help

Constatamos que linhas em branco foram acrescentadas.

File Edit Confirm Menu Utilities Compilers Test Help \_\_\_\_\_ EDIT FUTURE.FONTES.COBOL(EXER0001) - 01.05 Columns 00001 00072 000100 IDENTIFICATION DIVISION. 000100 000200 000300 PROGRAM-ID. EXER0001. AUTHOR. FUTURE SCHOOL CURSOS DE COMPUTACAO. ..... \* GERAK AND \* ENVIRONMENT DIVISION. CONFIGURATION SECTION. SPECIAL-NAMES. DECIMAL-CONTON. \* GERAR ARQUIVO DE PECAS SELECIONADAS 000500 000600 000700 DIVISION. 00800 000900 001000 DECIMAL-POINT IS COMMA. \* INPUT-OUTPUT SECTION. 001100 001200 FILE-CONTROL. 001300 SELECT CADPECA ASSIGN TO UT-S-CADPECA 001400 FILE STATUS IS FS-CADPECA. 001500 001600 Command ===> Scroll ===> CSR F3=Exit F5=Rfind F6=Rchange F12=Cancel F1=Help

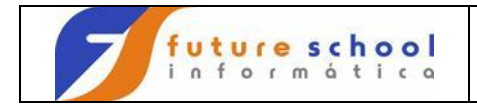

#### 2.0 Repetição de linhas;

**R5** Indica que a linha corrente será repetida 5 vezes; Digite <u>**R5**</u> na linha 000400 e teclar <ENTER>.

File Edit Confirm Menu Utilities Compilers Test Help \_\_\_\_\_ \_\_\_\_\_ EDIT FUTURE.FONTES.COBOL(EXER0001) - 01.05 Columns 00001 00072 000100 IDENTIFICATION DIVISION. PROGRAM-ID. EXER0001. AUTHOR. FUTURE SCHOOL CURSOS DE COMPUTACAO. 000200 \* SERAR ARQUIVO DE PECAS SELECIONADAS \* ENVIRONMENT DIVISION. CONFIGURATION SECTION. SPECIAL-NAMES. 000300 R50400 000500 000600 000700 008000 000900 DECIMAL-POINT IS COMMA. 001000 \* 001100 INPUT-OUTPUT SECTION. 001200 FILE-CONTROL. 001300 ASSIGN TO UT-S-CADPECA SELECT CADPECA 001400 FILE STATUS IS FS-CADPECA. 001500 001600 SELECT CADATU 001700 ASSIGN TO UT-S-CADATU FILE STATUS IS FS-CADATU. 001800 Command ===> Scroll ===> CSR F1=Help F3=Exit F5=Rfind F6=Rchange F12=Cancel

Podemos observar abaixo a repetição da linha 400 repetida 5 vezes.

File Edit Confirm Menu Utilities Compilers Test Help EDIT FUTURE.FONTES.COBOL(EXER0001) - 01.05 Columns 00001 00072 000100 IDENTIFICATION DIVISION. PROGRAM-ID. EXER0001. AUTHOR. FUTURE SCHOOL CURSOS DE COMPUTACAO. 000200 000300 AUTHOR. 000400 000410 000420 000430 000440 000450 \* 000500 \* GERAR ARQUIVO DE PECAS SELECIONADAS 000600 \* ENVIRONMENT DIVISION CONFIGURATION SECTION. 000700 DIVISION. 008000 SPECIAL-NAMES. 000900 001000 DECIMAL-POINT IS COMMA. 001100 001200 INPUT-OUTPUT SECTION. FILE-CONTROL. 001300 Command ===> Scroll ===> CSR F3=Exit F5=Rfind F6=Rchange F12=Cancel F1=Help

> FUTURE SCHOOL – Cursos de Computação Rua Dona Primitiva Vianco, 244 - 2º Piso - Centro - Osasco - SP Fone: (0XX11) 3681-4319 ou 83422503 www.fschool.com.br - futureschool@bn.com.br Página 12 de 45

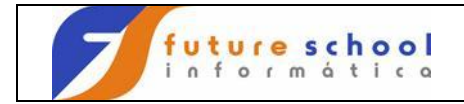

#### **RR** Indica a início e fim de um bloco a ser repetido; Digite <u>**RR**</u> na linha 000100 e <u>**RR**</u> na linha 000400 e teclar <ENTER>.

| File             | Edit Confirm Me | enu Utilities   | Compilers Test Help                                                         |
|------------------|-----------------|-----------------|-----------------------------------------------------------------------------|
| EDIT<br>****** * | FUTURE.FONTES.  | COBOL (EXER0001 | .) - 01.05 Columns 00001 00072 p of Data ********************************** |
| <b>RR0</b> 00    | IDENTIFICAT     | ION DIVISION.   |                                                                             |
| 000200           | PROGRAM-ID.     | EXER0001.       |                                                                             |
| 000300           | AUTHOR.         | FUTURE SC       | CHOOL CURSOS DE COMPUTACAO.                                                 |
| RR0400           | *               |                 |                                                                             |
| 000500           | * GERAR ARQU    | JIVO DE PECAS S | SELECIONADAS                                                                |
| 000,600          | *               |                 |                                                                             |
| 000700           | ENVIRONMENT     | DIVISION.       |                                                                             |
| 00800            | CONFIGURATI     | ON SECTION.     |                                                                             |
| 000900           | SPECIAL-NAM     | 1ES.            |                                                                             |
| 001000           |                 | DECIMAL-B       | POINT IS COMMA.                                                             |
| 001100           | *               |                 |                                                                             |
| 001200           | INPUT-OUTPU     | JT SECTION.     |                                                                             |
| 001300           | FILE-CONTRO     | )L.             |                                                                             |
| 001400           | SELECT          | CADPECA         | ASSIGN TO UT-S-CADPECA                                                      |
| 001500           |                 | FILE STATUS     | IS FS-CADPECA.                                                              |
| 001600           | *               |                 |                                                                             |
| 001700           | SELECT          | CADATU          | ASSIGN TO UT-S-CADATU                                                       |
| 001800           |                 | FILE STATUS     | IS FS-CADATU.                                                               |
| Command          | ===>            |                 | Scroll ===> CSR                                                             |
| F1=Help          | F3=Exit         | F5=Rfind        | F6=Rchange F12=Cancel                                                       |
|                  |                 |                 |                                                                             |

Podemos observar que o bloco com inicio na linha 000100 e termino na linha 000400 foi repetido.

|   | File Ed:          | it Confirm Menu Ut  | ilities Compilers Test Help                                                                   |
|---|-------------------|---------------------|-----------------------------------------------------------------------------------------------|
|   | EDIT<br>***** *** | FUTURE.FONTES.COBOL | EXER0001) - 01.05 Columns 00001 00072<br>***** Top of Data ********************************** |
|   | 000100            | IDENTIFICATION I    | IVISION.                                                                                      |
|   | 000200            | PROGRAM-ID. E       | XER0001.                                                                                      |
|   | 000300            | AUTHOR. E           | UTURE SCHOOL CURSOS DE COMPUTACAO.                                                            |
|   | 000400            | *                   |                                                                                               |
|   | 000410            | IDENTIFICATION I    | IVISION.                                                                                      |
| ( | 000420            | PROGRAM-ID. E       | XER0001.                                                                                      |
|   | 000430            | AUTHOR. E           | UTURE SCHOOL CURSOS DE COMPUTACAO.                                                            |
|   | 000440            | *                   |                                                                                               |
|   | 000500            | * GERAR ARQUIVO DE  | PECAS SELECIONADAS                                                                            |
|   | 000600            | *                   |                                                                                               |
|   | 000700            | ENVIRONMENT I       | IVISION.                                                                                      |
|   | 00800             | CONFIGURATION S     | ECTION.                                                                                       |
|   | 000900            | SPECIAL-NAMES.      |                                                                                               |
|   | 001000            | Ι                   | ECIMAL-POINT IS COMMA.                                                                        |
|   | 001100            | *                   |                                                                                               |
|   | 001200            | INPUT-OUTPUT S      | ECTION.                                                                                       |
|   | 001300            | FILE-CONTROL.       |                                                                                               |
|   | 001400            | SELECT CADPE        | CA ASSIGN TO UT-S-CADPECA                                                                     |
|   | Command ===       | =>                  | Scroll ===> CSR                                                                               |
|   | F1=Help           | F3=Exit F5=F        | find F6=Rchange F12=Cancel                                                                    |
|   |                   |                     |                                                                                               |

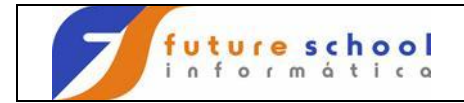

#### **RR2** Indica a iníco e fim de um bloco a ser repetido 2 vezes; Digite <u>**RR2**</u> na linha 000100 e <u>**RR2**</u> na linha 000400 e teclar <ENTER>.

| File    | Edit Confirm Me | enu Utilities   | Compilers Test Help                                                           |
|---------|-----------------|-----------------|-------------------------------------------------------------------------------|
| EDIT    | FUTURE.FONTES.  | COBOL (EXER0001 | ) - 01.05 Columns 00001 00072<br>p of Data ********************************** |
| RR2100  | IDENTIFICAT     | ION DIVISION.   |                                                                               |
| 000200  | PROGRAM-ID.     | EXER0001.       |                                                                               |
| 000300  | AUTHOR.         | FUTURE SC       | HOOL CURSOS DE COMPUTACAO.                                                    |
| RR2400  | *               |                 |                                                                               |
| 000500  | * GERAR ARQU    | JIVO DE PECAS S | ELECIONADAS                                                                   |
| 000/600 | *               |                 |                                                                               |
| 000700  | ENVIRONMENT     | DIVISION.       |                                                                               |
| 00800   | CONFIGURATI     | ON SECTION.     |                                                                               |
| 000900  | SPECIAL-NAN     | 1ES.            |                                                                               |
| 001000  |                 | DECIMAL-F       | OINT IS COMMA.                                                                |
| 001100  | *               |                 |                                                                               |
| 001200  | INPUT-OUTPU     | JT SECTION.     |                                                                               |
| 001300  | FILE-CONTRO     | DL.             |                                                                               |
| 001400  | SELECT          | CADPECA         | ASSIGN TO UT-S-CADPECA                                                        |
| 001500  |                 | FILE STATUS     | IS FS-CADPECA.                                                                |
| 001600  | *               |                 |                                                                               |
| 001700  | SELECT          | CADATU          | ASSIGN TO UT-S-CADATU                                                         |
| 001800  |                 | FILE STATUS     | IS FS-CADATU.                                                                 |
| Command | ===>            |                 | Scroll ===> CSR                                                               |
| F1=Help | F3=Exit         | F5=Rfind        | F6=Rchange F12=Cancel                                                         |

Podemos observar que o bloco com inicio na linha 100 e termino na linha 400 foi repetido 2 vezes.

|               | File Edit    | : Confirm Menu  | Utilities           | Compilers                  | Test  | Help      |            |                 |
|---------------|--------------|-----------------|---------------------|----------------------------|-------|-----------|------------|-----------------|
|               | EDIT F       | UTURE.FONTES.CC | BOL(EXER000<br>**** | 1) - 01.05<br>op of Data * | ***** | Columns   | 00001 000  | <br>)72<br>**** |
|               | 000100       | IDENTIFICATIC   | N DIVISION          | •                          |       |           |            |                 |
|               | 000200       | PROGRAM-ID.     | EXER0001            | •                          |       |           |            |                 |
|               | 000300       | AUTHOR.         | FUTURE S            | CHOOL CURSOS               | DE CO | MPUTACAO. |            |                 |
|               | 000400       | ×               |                     |                            |       |           |            |                 |
|               | 000410       | IDENTIFICATIC   | N DIVISION          | •                          |       |           |            |                 |
| /             | 000420       | PROGRAM-ID.     | EXER0001            |                            |       |           |            |                 |
|               | 000430       | AUTHOR.         | FUTURE S            | CHOOL CURSOS               | DE CO | MPUTACAO. |            | $\mathbf{i}$    |
|               | 000440       | *               |                     |                            |       |           |            |                 |
|               | 000450       | IDENTIFICATIC   | N DIVISION          | •                          |       |           |            |                 |
| $\overline{}$ | 000460       | PROGRAM-ID.     | EXER0001            |                            |       |           |            |                 |
|               | -000470      | AUTHOR.         | FUTURE S            | CHOOL CURSOS               | DE CO | MPUTACAO. |            |                 |
|               | 000480       | *               |                     |                            |       |           |            |                 |
|               | 000500       | * GERAR ARQUIV  | O DE PECAS          | SELECIONADAS               |       |           |            |                 |
|               | 000600       | *               |                     |                            |       |           |            |                 |
|               | 000700       | ENVIRONMENT     | DIVISION            | •                          |       |           |            |                 |
|               | 00800        | CONFIGURATION   | SECTION.            |                            |       |           |            |                 |
|               | 000900       | SPECIAL-NAMES   |                     |                            |       |           |            |                 |
|               | 001000       |                 | DECIMAL-            | POINT IS COM               | MA.   |           |            |                 |
|               | Command ===> | •               |                     |                            |       | Scro      | 11 ===> CS | 3R              |
|               | F1=Help      | F3=Exit         | F5=Rfind            | F6=Rchange                 | F12=  | Cancel    |            |                 |
|               |              |                 |                     |                            |       |           |            |                 |

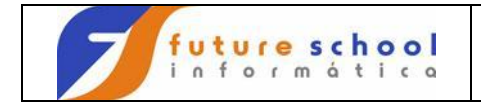

3.0 Cópia de linha;

C Indica que a linha corrente será copiada;
 Digite <u>C</u> na linha 000300 e <u>A</u> na linha 000400 e teclar <ENTER>.

- A → De After → A linha será copiada imediatamente após a linha onde for digitado a letra A.
- B → De Before → A linha será copiada imediatamente antes da linha onde for digitado a letra B.

File Edit Confirm Menu Utilities Compilers Test Help \_\_\_\_\_ -----EDIT FUTURE.FONTES.COBOL(EXER0001) - 01.05 Columns 00001 00072 000100 IDENTIFICATION DIVISION. 000200 PROGRAM-ID. EXER0001. C00300 AUTHOR. FUTURE SCHOOL CURSOS DE COMPUTACAO. \* \* GERAR ARQUIVO DE PECAS SELECIONADAS \* DIVISION. A00400 000,500 000600 ENVIRONMENT ENVIRONMENT DIVISION. CONFIGURATION SECTION. 000700 008000 SPECIAL-NAMES. 000900 001000 DECIMAL-POINT IS COMMA. 001100 INPUT-OUTPUT 001200 SECTION. FILE-CONTROL. 001300 SELECT CADPECA ASSIGN TO UT-S-CADPECA 001400 001500 FILE STATUS IS FS-CADPECA. 001600 SELECT CADATU 001700 ASSIGN TO UT-S-CADATU FILE STATUS IS FS-CADATU. 001800 Command ===> Scroll ===> CSR F1=Help F3=Exit F5=Rfind F6=Rchange F12=Cancel

Podemos observar que o conteúdo da linha 000300 AUTHOR foi copiado para linha 000500.

| File              | Edit Confirm Me | nu Utilities             | Compilers 7                  | lest Help      |                      |
|-------------------|-----------------|--------------------------|------------------------------|----------------|----------------------|
| <br>EDIT<br>***** | FUTURE.FONTES.  | COBOL (EXER0001<br>***** | L) - 01.05<br>op of Data *** | Columns 0      | 0001 00072<br>****** |
| 000100            | IDENTIFICAT     | ION DIVISION.            | -                            |                |                      |
| 000200            | PROGRAM-ID.     | EXER0001.                |                              |                |                      |
| 000300            | AUTHOR.         | FUTURE SC                | CHOOL CURSOS I               | DE COMPUTACAO. |                      |
| 000400            | *               |                          |                              |                |                      |
| 000410            | AUTHOR.         | FUTURE SC                | CHOOL CURSOS I               | DE COMPUTACAO. |                      |
| 000500            | * GERAR ARQU    | IVO DE PECAS S           | SELECIONADAS                 |                |                      |
| 000600            | *               |                          |                              |                |                      |
| 000700            | ENVIRONMENI     | DIVISION.                |                              |                |                      |
| 00800             | CONFIGURATI     | ON SECTION.              |                              |                |                      |
| 000900            | SPECIAL-NAM     | ES.                      |                              |                |                      |
| 001000            |                 | DECIMAL-H                | POINT IS COMMA               | Α.             |                      |
| 001100            | *               |                          |                              |                |                      |
| 001200            | INPUT-OUTPU     | T SECTION.               |                              |                |                      |
| 001300            | FILE-CONTRC     | L.                       |                              |                |                      |
| 001400            | SELECT          | CADPECA                  | ASSIGN TO                    | UT-S-CADPECA   |                      |
| 001500            |                 | FILE STATUS              | IS FS-CADPE                  | ECA.           |                      |
| 001600            | *               |                          |                              |                |                      |
| 001700            | SELECT          | CADATU                   | ASSIGN TO                    | UT-S-CADATU    |                      |
| Command           | ===>            |                          |                              | Scroll         | ===> CSR             |
| F1=Hel            | p F3=Exit       | F5=Rfind                 | F6=Rchange                   | F12=Cancel     |                      |

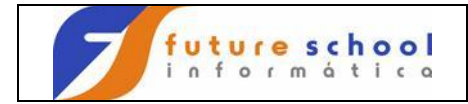

#### **C3** Indica que a linha corrente será copiada 3 vezes; Digite <u>C</u> na linha 000100 e <u>A</u> na linha 000400 e teclar <ENTER>.

File Edit Confirm Menu Utilities Compilers Test Help -----\_\_\_\_\_ \_\_\_\_\_ FUTURE.FONTES.COBOL(EXER0001) - 01.05 EDIT Columns 00001 00072 DECIMAL-H 001100 \* 001200 INPUT-OUTPUT SECTION. 001300 FILE-CONTROL. 001400 SELECT DECIMAL-POINT IS COMMA. SELECT CADPECA ASSIGN TO UT-S-CADPECA 
 001500
 \*

 001600
 \*

 001700
 SELECT

 CADATU

 001800

 Command ===>

 Eleval
 001500 FILE STATUS IS FS-CADPECA. CADATU ASSIGN TO UT-S-CADATU FILE STATUS IS FS-CADATU. Scroll ===> CSR F1=Help F3=Exit F5=Rfind F6=Rchange F12=Cancel

Podemos observar que foram copiadas as 3 linhas marcadas anteriormente.

| File Edit     | Confirm Menu                                                                                                    | Jtilities Compilers Test Help                                                                                                    |                                                                                                    |
|---------------|----------------------------------------------------------------------------------------------------|----------------------------------------------------------------------------------------------------|----------------------------------------------------------------------------------------------------|
| EDIT F        | UTURE.FONTES.COBO                                                                                                    | (EXER0001) - 01.05 Columns                                                                                                    | 00001 00072                                                                                                    |
| ****** ****** |                                                                                                    | Transferred by of Data **********************************                                                                                         | * * * * * * * * * * * * * *                                                                                                    |
| 000100        | IDENTIFICATION                                                                                                    | DIVISION.                                                                                                    |                                                                                                    |
| 000200        | PROGRAM-ID.                                                                                                    | EXERUUUI.                                                                                                    |                                                                                                    |
| 000300        | AUTHOR.                                                                                                    | FUTURE SCHOOL CURSOS DE COMPUTACÃO.                                                                                                    |                                                                                                    |
| 000400        | *                                                                                                    |                                                                                                    |                                                                                                    |
| 000410        | IDENTIFICATION                                                                                                    | DIVISION.                                                                                                    |                                                                                                    |
| 000420        | PROGRAM-ID.                                                                                                    | EXER0001.                                                                                                    |                                                                                                    |
| 000430        | AUTHOR.                                                                                                    | FUTURE SCHOOL CURSOS DE COMPUTACAO.                                                                                                    |                                                                                                    |
| 000500        | * GERAR ARQUIVO                                                                                                    | DE PECAS SELECIONADAS                                                                                                    |                                                                                                    |
| 000600        | *                                                                                                    |                                                                                                    |                                                                                                    |
| 000700        | ENVIRONMENT                                                                                                    | DIVISION.                                                                                                    |                                                                                                    |
| 000800        | CONFIGURATION                                                                                                    | SECTION.                                                                                                    |                                                                                                    |
| 000900        | SPECIAL-NAMES.                                                                                                    |                                                                                                    |                                                                                                    |
| 001000        |                                                                                                    | DECIMAL-POINT IS COMMA.                                                                                                    |                                                                                                    |
| 001100        | *                                                                                                    |                                                                                                    |                                                                                                    |
| 001200        | INPUT-OUTPUT                                                                                                    | SECTION.                                                                                                    |                                                                                                    |
| 001300        | FILE-CONTROL.                                                                                                    |                                                                                                    |                                                                                                    |
| 001400        | SELECT CAD                                                                                                    | PECA ASSIGN TO UT-S-CADPECA                                                                                                    |                                                                                                    |
| 001500        | FIL                                                                                                    | STATUS IS FS-CADPECA.                                                                                                    |                                                                                                    |
| Command ===>  |                                                                                                    | Scro                                                                                                    | 11 ===> CSR                                                                                                    |
| F1=Help       | F3=Exit F5                                                                                                    | Rfind F6=Rchange F12=Cancel                                                                                                    |                                                                                                    |
|               | File Edit<br>EDIT F<br>****** *****<br>000100<br>000200<br>000300<br>000410<br>000420<br>000420<br>000420<br>000430<br>000500<br>000500<br>00000<br>001000<br>001200<br>001300<br>001400<br>001500<br>Command ===><br>F1=Help | File       Edit       Confirm       Menu       U         EDIT       FUTURE.FONTES.COBOI         ******       ************************************ | FileEditConfirmMenuUtilitiesCompilersTestHelpEDITFUTURE.FONTES.COBOL(EXER0001) - 01.05Columns*************************************** |

FUTURE SCHOOL – Cursos de Computação Rua Dona Primitiva Vianco, 244 - 2º Piso - Centro - Osasco - SP Fone: (0XX11) 3681-4319 ou 83422503 www.fschool.com.br - futureschool@bn.com.br Página 16 de 45

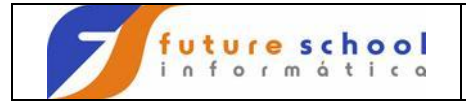

**CC** Indica a primeira e a última linha de um bloco que será copiado;

Digite <u>CC</u> na linha 00100 , <u>CC</u> na linha 000400 e <u>A</u> na linha 000900 e teclar <ENTER>.

|   | File    | Edit        | Confirm N   | 1enu   | Utilities                 | Compilers                | Test   | Help   |               |                |
|---|---------|-------------|-------------|--------|---------------------------|--------------------------|--------|--------|---------------|----------------|
|   | EDIT    | FU<br>***** | TURE.FONTES | 5.COB( | DL(EXER0001<br>******* To | ) - 01.05<br>p of Data * | ****** | Co]    | Lumns 00001 ( | )0072<br>***** |
| 1 | CC0100  |             | IDENTIFICA  | ATION  | DIVISION.                 |                          |        |        |               |                |
| / | 000200  |             | PROGRAM-II  | Ο.     | EXER0001.                 |                          |        |        |               |                |
|   | 000300  |             | AUTHOR.     |        | FUTURE SC                 | HOOL CURSOS              | DE CON | 1PUTAC | CAO.          |                |
|   | CC0400  |             | *           |        |                           |                          |        |        |               |                |
|   | 000500  |             | * GERAR ARÇ | QUIVO  | DE PECAS S                | ELECIONADAS              |        |        |               |                |
|   | 000600  |             | *           |        |                           |                          |        |        |               |                |
|   | 000700  |             | ENVIRONMEN  | ΤI     | DIVISION.                 |                          |        |        |               |                |
|   | 000800  |             | CONFIGURAT  | [ION   | SECTION.                  |                          |        |        |               |                |
|   | A00900  |             | SPECIAL-NA  | AMES.  |                           |                          |        |        |               |                |
|   | 001000  |             |             |        | DECIMAL-P                 | OINT IS COM              | MA.    |        |               |                |
|   | 001100  |             | *           |        |                           |                          |        |        |               |                |
|   | 001200  |             | INPUT-OUTE  | PUT    | SECTION.                  |                          |        |        |               |                |
|   | 001300  |             | FILE-CONTE  | ROL.   |                           |                          |        |        |               |                |
|   | 001400  |             | SELECT      | r cai  | DPECA                     | ASSIGN T                 | 0 UT-3 | 3-CADE | PECA          |                |
|   | 001500  |             |             | FII    | LE STATUS                 | IS FS-CAD                | PECA.  |        |               |                |
|   | 001600  |             | *           |        |                           |                          |        |        |               |                |
|   | 001700  |             | SELECT      | r cai  | DATU                      | ASSIGN T                 | O UT-S | 3-CADA | ATU           |                |
|   | 001800  |             |             | FII    | LE STATUS                 | IS FS-CAD                | ATU.   |        |               |                |
|   | Command | ===>        |             |        |                           |                          |        |        | Scroll ===>   | CSR            |
|   | F1=Help | þ           | F3=Exit     | F5     | 5=Rfind                   | F6=Rchange               | F12=0  | Cancel | L             |                |

Podemos observar o bloco marcado com inicio <u>CC</u> linha 100 e o <u>CC</u> fim linha 400 foi copiado após a linha 900.

|   | File Ec    | dit Confirm Menu Utilities Compilers Test Help            |
|---|------------|-----------------------------------------------------------|
|   | EDIT       | FUTURE.FONTES.COBOL(EXER0001) - 01.05 Columns 00001 00072 |
|   | ***** ***  | **************************************                    |
|   | 000100     | IDENTIFICATION DIVISION.                                  |
|   | 000200     | PROGRAM-ID. EXER0001.                                     |
|   | 000300     | AUTHOR. FUTURE SCHOOL CURSOS DE COMPUTACAO.               |
|   | 000400     | *                                                         |
|   | 000500     | * GERAR ARQUIVO DE PECAS SELECIONADAS                     |
|   | 000600     | *                                                         |
|   | 000700     | ENVIRONMENT DIVISION.                                     |
|   | 00800      | CONFIGURATION SECTION.                                    |
|   | 000900     | SPECIAL-NAMES.                                            |
| _ | 000910     | IDENTIFICATION DIVISION.                                  |
|   | 000920     | PROGRAM-ID. EXERO001.                                     |
|   | 000930     | AUTHOR. FUTURE SCHOOL CURSOS DE COMPUTACAO.               |
|   | 000940     | *                                                         |
|   | 001000     | DECIMAL-POINT IS COMMA.                                   |
|   | 001100     | *                                                         |
|   | 001200     | INPUT-OUTPUT SECTION.                                     |
|   | 001300     | FILE-CONTROL.                                             |
|   | 001400     | SELECT CADPECA ASSIGN TO UT-S-CADPECA                     |
|   | Command == | <pre>Scroll ===&gt; CSR</pre>                             |
|   | F1=Help    | F3=Exit F5=Rfind F6=Rchange F12=Cancel                    |

FUTURE SCHOOL – Cursos de Computação Rua Dona Primitiva Vianco, 244 - 2º Piso - Centro - Osasco - SP Fone: (0XX11) 3681-4319 ou 83422503 www.fschool.com.br - futureschool@bn.com.br Página 17 de 45

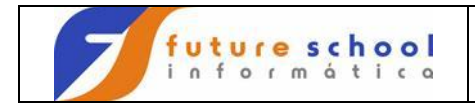

#### 4.0 Movimentação de linha;

Indica que a linha corrente será movimentado;
 Digite <u>M</u> na linha 000200 e <u>A</u> na linha 000400 e teclar <ENTER</li>

File Edit Confirm Menu Utilities Compilers Test Help -----FUTURE.FONTES.COBOL(EXER0001) - 01.05 EDIT Columns 00001 00072 000100IDENTIFICATIONDIVISION.M00200PROGRAM-ID.EXER0001.000300AUTHOR.FUTURE SCHOOL CURSOS DE COMPUTACAO. \* \* GERAR ARQUIVO DE PECAS SELECIONADAS \* A00400 000500 000600 ENVIRONMENT CONFIGURATION 000700 DIVISION. 00800 CONFIGURATION SECTION. 000900 SPECIAL-NAMES. 001000 DECIMAL-POINT IS COMMA. 001100 \* 001200 INPUT-OUTPUT SECTION. 001300 FILE-CONTROL. 001400 SELECT CADPECA ASSIGN TO UT-S-CADPECA 001400 001500 FILE STATUS IS FS-CADPECA. \* SELECT CADATU 001600 ASSIGN TO UT-S-CADATU 001700 FILE STATUS IS FS-CADATU. 001800 Command ===> Scroll ===> CSR F1=Help F3=Exit F5=Rfind F6=Rchange F12=Cancel

Podemos observar a movimentação do PROGRAM-ID LINHA 410.

File Edit Confirm Menu Utilities Compilers Test Help -----------EDIT FUTURE.FONTES.COBOL(EXER0001) - 01.05 Columns 00001 00072 000100 IDENTIFICATION DIVISION. 000300 AUTHOR. FUTURE SCHOOL CURSOS DE COMPUTACAO. 000400 000410 PROGRAM-ID. EXER0001. 000500 \* GERAR ARQUIVO DE PECAS SELECIONADAS 000600 \* 000700 ENVIRONMENT DIVISION. 000800 CONFIGURATION SECTION. ODECTAL-NAMES. SPECIAL-NAMES. 001000 DECIMAL-POINT IS COMMA. \* 001100 INPUT-OUTPUT SECTION. 001200 001300 FILE-CONTROL. CADPECA ASSIGN TO UT-S-CADPECA FILE STATUS IS FS-CADPECA. SELECT CADPECA 001400 001500 001600 SELECT CADATU 001700 ASSIGN TO UT-S-CADATU FILE STATUS IS FS-CADATU. 001800 Command ===> Scroll ===> CSR F1=Help F3=Exit F5=Rfind F6=Rchange F12=Cancel

> FUTURE SCHOOL – Cursos de Computação Rua Dona Primitiva Vianco, 244 - 2º Piso - Centro - Osasco - SP Fone: (0XX11) 3681-4319 ou 83422503 www.fschool.com.br - futureschool@bn.com.br Página 18 de 45

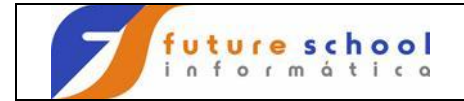

M3 Indica que a linha corrente será movimentado 3 vezes; Digite <u>M3</u> na linha 000100 e <u>A</u> na linha 000800 e teclar <ENTER>.

File Edit Confirm Menu Utilities Compilers Test Help ----------FUTURE.FONTES.COBOL(EXER0001) - 01.05 EDIT Columns 00001 00072 M30100 IDENTIFICATION DIVISION. 000200 PROGRAM-ID. EXER0001. 000300 AUTHOR. FUTURE SCHOOL CURSOS DE COMPUTACAO. 000400 \* 000500 \* GERAR ARQUIVO DE PECAS SELECIONADAS 000600 \* ENVIRONMENT DIVISION. CONFIGURATION SECTION. SPECIAL-NAMES. 000700 A00800 000900 DECIMAL-\* INPUT-OUTPUT SECTION. FILE-CONTROL. 001000 DECIMAL-POINT IS COMMA. 991100 001200 001300 SELECT CADPECA ASSIGN TO UT-S-CADPECA 001400 
 001600
 \*

 001700
 SELECT

 001800
 FILE STATUS

 Command ===>
 Elevicit
 001500 FILE STATUS IS FS-CADPECA. CADATU ASSIGN TO UT-S-CADATU FILE STATUS IS FS-CADATU. Scroll ===> CSR F1=Help F3=Exit F5=Rfind F6=Rchange F12=Cancel

Podemos observar que as linhas iniciais foram movimentas após a linha 800.

|           | File          | Edit            | Confirm   | Menu   | Utilities    | Compilers   | Test    | Help      |               |
|-----------|---------------|-----------------|-----------|--------|--------------|-------------|---------|-----------|---------------|
|           | EDIT<br>***** | <br>FU<br>***** | TURE.FONT | ES.COB | OL (EXER0001 | L) - 01.05  | ******  | Columns   | s 00001 00072 |
|           | 000400        |                 | *         |        |              | - <u>-</u>  |         |           |               |
|           | 000500        |                 | * GERAR A | RQUIVO | DE PECAS S   | SELECIONADA | S       |           |               |
|           | 000600        |                 | *         |        |              |             |         |           |               |
|           | 000700        |                 | ENVIRONM  | ENT    | DIVISION     |             |         |           |               |
|           | 00800         |                 | CONFIGUR  | ATION  | SECTION.     |             |         |           |               |
|           | 000810        |                 | IDENTIFI  | CATION | DIVISION     |             |         |           |               |
| /         | 000820        |                 | PROGRAM-  | ID.    | EXER0001.    |             |         |           |               |
| $\langle$ | 000830        |                 | AUTHOR.   |        | FUTURE SC    | CHOOL CURSO | S DE CC | MPUTACAO. |               |
|           | 000900        |                 | SPECIAL-  | NAMES. |              |             |         |           |               |
|           | 001000        |                 |           |        | DECIMAL-H    | POINT IS CO | MMA.    |           |               |
|           | 001100        |                 | *         |        |              |             |         |           |               |
|           | 001200        |                 | INPUT-OU  | TPUT   | SECTION.     |             |         |           |               |
|           | 001300        |                 | FILE-CON  | TROL.  |              |             |         |           |               |
|           | 001400        |                 | SELE      | CT CA  | DPECA        | ASSIGN      | TO UT-  | S-CADPECA |               |
|           | 001500        |                 |           | FI     | LE STATUS    | IS FS-CA    | DPECA.  |           |               |
|           | 001600        |                 | *         |        |              |             |         |           |               |
|           | 001700        |                 | SELE      | CT CA  | DATU         | ASSIGN      | TO UT-  | S-CADATU  |               |
|           | 001800        |                 |           | FΙ     | LE STATUS    | IS FS-CA    | DATU.   |           |               |
|           | Command       | ===>            |           |        |              |             |         | Scro      | oll ===> CSR  |
|           | F1=Help       | p               | F3=Exit   | F      | 5=Rfind      | F6=Rchang   | e F12=  | Cancel    |               |

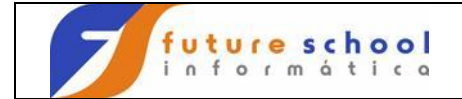

Indica a primeira e a última linha de um bloco que será movimentado;
 Digite <u>MM</u> na linha 000200 , <u>MM</u> na linha 000500 <u>A</u> na linha 000900 e teclar <ENTER>.

| Confirm Mer   | nu Utilities       | Compilers                                                                                                    | Test                                                                                                    | Help                                                                                                    |                                                                                                    |
|---------------|--------------------|----------------------------------------------------------------------------------------------------|----------------------------------------------------------------------------------------------------|----------------------------------------------------------------------------------------------------|----------------------------------------------------------------------------------------------------|
| TURE.FONTES.( | COBOL (EXER0001)   | ) - 01.05                                                                                                    |                                                                                                    | Columns 00001 000                                                                                                    | )72                                                                                                    |
| ***********   | ************ 'I'oj | p of Data *'                                                                                                    | * * * * * * * 7                                                                                                 | * * * * * * * * * * * * * * * * * * * *                                                                              | ****                                                                                                    |
| IDENTIFICAT   | ION DIVISION.      |                                                                                                    |                                                                                                    |                                                                                                    |                                                                                                    |
| PROGRAM-ID.   | EXER0001.          |                                                                                                    |                                                                                                    |                                                                                                    |                                                                                                    |
| AUTHOR.       | FUTURE SCI         | HOOL CURSOS                                                                                                    | DE CON                                                                                                    | IPUTACAO.                                                                                                    |                                                                                                    |
| *             |                    |                                                                                                    |                                                                                                    |                                                                                                    |                                                                                                    |
| * GERAR ARQU  | IVO DE PECAS SI    | ELECIONADAS                                                                                                    |                                                                                                    |                                                                                                    |                                                                                                    |
| *             |                    |                                                                                                    |                                                                                                    |                                                                                                    |                                                                                                    |
| ENVIRONMENT   | DIVISION.          |                                                                                                    |                                                                                                    |                                                                                                    |                                                                                                    |
| CONFIGURATIO  | ON SECTION.        |                                                                                                    |                                                                                                    |                                                                                                    |                                                                                                    |
| SPECIAL-NAME  | ES.                |                                                                                                    |                                                                                                    |                                                                                                    |                                                                                                    |
|               | DECIMAL-PO         | DINT IS COMM                                                                                                    | MA.                                                                                                    |                                                                                                    |                                                                                                    |
| *             |                    |                                                                                                    |                                                                                                    |                                                                                                    |                                                                                                    |
| INPUT-OUTPUT  | SECTION.           |                                                                                                    |                                                                                                    |                                                                                                    |                                                                                                    |
| FILE-CONTROL  | J•                 |                                                                                                    |                                                                                                    |                                                                                                    |                                                                                                    |
| SELECT        | CADPECA            | ASSIGN TO                                                                                                    | O UT-S                                                                                                    | -CADPECA                                                                                                    |                                                                                                    |
|               | FILE STATUS        | IS FS-CADE                                                                                                    | PECA.                                                                                                    |                                                                                                    |                                                                                                    |
| *             |                    |                                                                                                    |                                                                                                    |                                                                                                    |                                                                                                    |
| SELECT        | CADATU             | ASSIGN TO                                                                                                    | O UT-S                                                                                                    | -CADATU                                                                                                    |                                                                                                    |
|               | FILE STATUS        | IS FS-CADA                                                                                                    | ATU.                                                                                                    |                                                                                                    |                                                                                                    |
|               |                    |                                                                                                    |                                                                                                    | Scroll ===> C:                                                                                                    | SR                                                                                                    |
| F3=Exit       | F5=Rfind           | F6=Rchange                                                                                                    | F12=0                                                                                                    | Cancel                                                                                                    |                                                                                                    |
|               | Confirm Mer<br>    | Confirm Menu Utilities<br>TURE.FONTES.COBOL(EXER0001)<br>IDENTIFICATION DIVISION.<br>PROGRAM-ID. EXER0001.<br>AUTHOR. FUTURE SCI<br>*<br>* GERAR ARQUIVO DE PECAS SI<br>*<br>ENVIRONMENT DIVISION.<br>CONFIGURATION SECTION.<br>SPECIAL-NAMES.<br>*<br>INPUT-OUTPUT SECTION.<br>FILE-CONTROL.<br>SELECT CADPECA<br>FILE STATUS<br>*<br>SELECT CADATU<br>FILE STATUS<br>F3=Exit F5=Rfind | Confirm Menu Utilities Compilers<br>TURE.FONTES.COBOL(EXER0001) - 01.05<br>************************************ | Confirm Menu Utilities Compilers Test<br>TURE.FONTES.COBOL(EXER0001) - 01.05<br>************************************ | Confirm Menu Utilities Compilers Test Help<br>TURE.FONTES.COBOL(EXER0001) - 01.05 Columns 00001 000<br>********************************** |

Podemos observar que o bloco com inicio na linha 200 e fim na linha 500 foi movimentado após a linha 900

|               | File Edi          | t Confirm Mer   | nu Utilities   | Compilers Test                | Help                |
|---------------|-------------------|-----------------|----------------|-------------------------------|---------------------|
|               | EDIT<br>***** *** | FUTURE.FONTES.( | COBOL(EXER0001 | ) - 01.05<br>p of Data ****** | Columns 00001 00072 |
|               | 000100            | IDENTIFICAT     | ION DIVISION.  | <u>r</u>                      |                     |
|               | 000600            | *               |                |                               |                     |
|               | 000700            | ENVIRONMENT     | DIVISION.      |                               |                     |
|               | 000800            | CONFIGURATIO    | ON SECTION.    |                               |                     |
|               | 000900            | SPECIAL-NAM     | IS.            |                               |                     |
| _             | 000910            | PROGRAM-ID.     | EXER0001.      |                               |                     |
| $\mathcal{C}$ | 000920            | AUTHOR.         | FUTURE SC      | HOOL CURSOS DE CO             | MPUTACAO.           |
|               | 000930            | *               |                |                               |                     |
|               | 000940            | * GERAR ARQU    | IVO DE PECAS S | ELECIONADAS                   |                     |
|               | 001000            |                 | DECIMAL-P      | OINT IS COMMA.                |                     |
|               | 001100            | *               |                |                               |                     |
|               | 001200            | INPUT-OUTPUT    | SECTION.       |                               |                     |
|               | 001300            | FILE-CONTROL    |                |                               |                     |
|               | 001400            | SELECT          | CADPECA        | ASSIGN TO UT-                 | S-CADPECA           |
|               | 001500            |                 | FILE STATUS    | IS FS-CADPECA.                |                     |
|               | 001600            | *               |                |                               |                     |
|               | 001700            | SELECT          | CADATU         | ASSIGN TO UT-                 | -S-CADATU           |
|               | 001800            |                 | FILE STATUS    | IS FS-CADATU.                 |                     |
|               | Command ===       | =>              |                |                               | Scroll ===> CSR     |
|               | F1=Help           | F3=Exit         | F5=Rfind       | F6=Rchange F12=               | Cancel              |

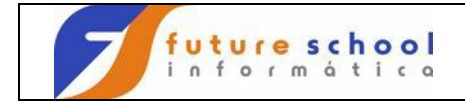

**LC** Indica que a linha corrente será conterá apenas letras minúsculas; Digite <u>LC</u> na linha 000300 tecle <ENTER>.

| File          | Edit Confirm Me | enu Utilities                         | Compilers Test Help                                                           |
|---------------|-----------------|---------------------------------------|-------------------------------------------------------------------------------|
| EDIT<br>***** | FUTURE.FONTES.  | COBOL (EXER0001<br>*************** To | ) - 01.08 Columns 00001 00072<br>p of Data ********************************** |
| 000100        | IDENTIFICAT     | ION DIVISION.                         | -                                                                             |
| 000200        | PROGRAM-ID.     | EXER0001.                             |                                                                               |
| LC0300        | AUTHOR.         | FUTURE SC                             | HOOL CURSOS DE COMPUTACAO.                                                    |
| 000400        | *               |                                       |                                                                               |
| 000500        | * GERAR ARQU    | JIVO DE PECAS S                       | ELECIONADAS                                                                   |
| 000600        | *               |                                       |                                                                               |
| 000700        | ENVIRONMENI     | DIVISION.                             |                                                                               |
| 00800         | CONFIGURATI     | ON SECTION.                           |                                                                               |
| 000900        | SPECIAL-NAM     | ŒS.                                   |                                                                               |
| 001000        |                 | DECIMAL-P                             | OINT IS COMMA.                                                                |
| 001100        | *               |                                       |                                                                               |
| 001200        | INPUT-OUTPU     | T SECTION.                            |                                                                               |
| 001300        | FILE-CONTRO     | DL.                                   |                                                                               |
| 001400        | SELECT          | CADPECA                               | ASSIGN TO UT-S-CADPECA                                                        |
| 001500        |                 | FILE STATUS                           | IS FS-CADPECA.                                                                |
| 001600        | *               |                                       |                                                                               |
| 001700        | SELECT          | CADATU                                | ASSIGN TO UT-S-CADATU                                                         |
| 001800        |                 | FILE STATUS                           | IS FS-CADATU.                                                                 |
| Command       | ===>            |                                       | Scroll ===> CSR                                                               |
| F1=Help       | F3=Exit         | F5=Rfind                              | F6=Rchange F12=Cancel                                                         |

Podemos observar que o conteúdo da linha 00300 ficou com a letra minúscula.

| File           | Edit Confirm           | Menu Utilities  | Compilers Test                 | t Help              |  |  |  |  |  |  |
|----------------|------------------------|-----------------|--------------------------------|---------------------|--|--|--|--|--|--|
| EDIT<br>****** | FUTURE.FONTE           | S.COBOL(EXER000 | 1) - 01.08<br>op of Data ***** | Columns 00001 00072 |  |  |  |  |  |  |
| 000100         | IDENTIFIC              | ATION DIVISION  |                                |                     |  |  |  |  |  |  |
| 000200         | PROGRAM-I              | D. EXER0001     | EXER0001.                      |                     |  |  |  |  |  |  |
| 000300         | author.                | future s        | chool cursos de d              | computacao.         |  |  |  |  |  |  |
| 000400         | *                      |                 |                                |                     |  |  |  |  |  |  |
| 000500         | * GERAR AR             | QUIVO DE PECAS  | SELECIONADAS                   |                     |  |  |  |  |  |  |
| 000600         | *                      |                 |                                |                     |  |  |  |  |  |  |
| 000700         | ENVIRONME              | NT DIVISION     | •                              |                     |  |  |  |  |  |  |
| 00800          | CONFIGURATION SECTION. |                 |                                |                     |  |  |  |  |  |  |
| 000900         | SPECIAL-N              | AMES.           |                                |                     |  |  |  |  |  |  |
| 001000         |                        | DECIMAL-        | POINT IS COMMA.                |                     |  |  |  |  |  |  |
| 001100         | *                      |                 |                                |                     |  |  |  |  |  |  |
| 001200         | INPUT-OUT              | PUT SECTION.    |                                |                     |  |  |  |  |  |  |
| 001300         | FILE-CONT              | ROL.            |                                |                     |  |  |  |  |  |  |
| 001400         | SELEC                  | T CADPECA       | ASSIGN TO U                    | T-S-CADPECA         |  |  |  |  |  |  |
| 001500         |                        | FILE STATUS     | IS FS-CADPECA                  |                     |  |  |  |  |  |  |
| 001600         | *                      |                 |                                |                     |  |  |  |  |  |  |
| 001700         | SELEC                  | T CADATU        | ASSIGN TO U                    | I-S-CADATU          |  |  |  |  |  |  |
| 001800         |                        | FILE STATUS     | IS FS-CADATU.                  |                     |  |  |  |  |  |  |
| Command        | ===>                   |                 |                                | Scroll ===> CSR     |  |  |  |  |  |  |
| F1=Help        | F3=Exit                | F5=Rfind        | F6=Rchange F12                 | 2=Cancel            |  |  |  |  |  |  |

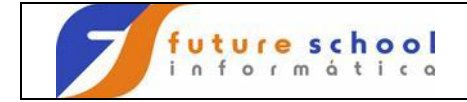

#### **UC** Indica que a linha corrente terá apenas letras maiúsculas; Digite <u>UC</u> na linha 000300 tecle <ENTER>.

| File          | Edit Confirm M                              | enu Utiliti  | es Compilers                  | Test Help   |                  |  |  |  |  |  |  |  |
|---------------|---------------------------------------------|--------------|-------------------------------|-------------|------------------|--|--|--|--|--|--|--|
| EDIT<br>***** | FUTURE.FONTES                               | .COBOL(EXER0 | 001) - 01.08<br>Top of Data * | Colu        | umns 00001 00072 |  |  |  |  |  |  |  |
| 000100        | IDENTIFICA                                  | TION DIVISI  | ON.                           |             |                  |  |  |  |  |  |  |  |
| 000200        | PROGRAM-ID. EAEROUUI.                       |              |                               |             |                  |  |  |  |  |  |  |  |
|               | autnor. Iuture school cursos de computacao. |              |                               |             |                  |  |  |  |  |  |  |  |
| 000400        | *                                           |              |                               |             |                  |  |  |  |  |  |  |  |
| 000500        | * GERAR ARQ                                 | UIVO DE PECA | S SELECIONADAS                |             |                  |  |  |  |  |  |  |  |
| 000600        | *                                           |              |                               |             |                  |  |  |  |  |  |  |  |
| 000700        | ENVIRONMEN'                                 | T DIVISI     | ON.                           |             |                  |  |  |  |  |  |  |  |
| 00800         | CONFIGURAT                                  | ION SECTIO   | Ν.                            |             |                  |  |  |  |  |  |  |  |
| 000900        | SPECIAL-NA                                  | MES.         |                               |             |                  |  |  |  |  |  |  |  |
| 001000        |                                             | DECIMA       | L-POINT IS COM                | MA.         |                  |  |  |  |  |  |  |  |
| 001100        | *                                           |              |                               |             |                  |  |  |  |  |  |  |  |
|               |                                             | 001200       | INPUT-OUTPUT                  | SECTION.    |                  |  |  |  |  |  |  |  |
|               |                                             | 001300       | FILE-C                        | ONTROL.     |                  |  |  |  |  |  |  |  |
|               | 001400                                      | SELECT       | CADPECA                       | ASSIGN TO   | UT-S-CADPECA     |  |  |  |  |  |  |  |
|               | 001500                                      |              | FILE STA                      | TUS IS FS-  | CADPECA.         |  |  |  |  |  |  |  |
|               |                                             |              | 001600 *                      | t           |                  |  |  |  |  |  |  |  |
|               | 001700                                      | SELECT       | CADATU                        | ASSIGN TO   | UT-S-CADATU      |  |  |  |  |  |  |  |
|               | 001800                                      |              | FILE STA                      | ATUS IS FS- | -CADATU.         |  |  |  |  |  |  |  |
| Cc            | mmand ===>                                  |              |                               |             | Scroll ===> CSR  |  |  |  |  |  |  |  |
|               | F1=Help                                     | F3=Exit      | F5=Rfind                      | F6=Rchange  | F12=Cancel       |  |  |  |  |  |  |  |

Podemos observar que o conteúdo da linha 00300 ficou com a letra maiúscula.

| File          | e Edit  | Confirm    | Menu   | Utilities   | Compiler                 | s I            | est   | Help      |                    |                 |
|---------------|---------|------------|--------|-------------|--------------------------|----------------|-------|-----------|--------------------|-----------------|
| EDIT<br>***** | FU      | TURE.FONTE | S.COBC | DL(EXER0001 | L) - 01.08<br>op of Data | <br>}<br>L *** | ****  | Columr    | ns 00001<br>****** | 00072<br>****** |
| 000100        |         | IDENTIFIC  | ATION  | DIVISION.   |                          |                |       |           |                    |                 |
| 000200        |         | PROGRAM-I  | D.     | EXER0001.   |                          |                |       |           |                    |                 |
| 000300        |         | AUTHOR.    |        | FUTURE SC   | CHOOL CURS               | SOS E          | E CON | IPUTACAO. |                    | $\overline{}$   |
| 000400        |         | *          |        |             |                          |                |       |           |                    | _               |
| 000500        |         | * GERAR AR | QUIVO  | DE PECAS S  | SELECIONAE               | AS             |       |           |                    |                 |
| 000600        |         | *          |        |             |                          |                |       |           |                    |                 |
| 000700        |         | ENVIRONME  | NT     | DIVISION.   |                          |                |       |           |                    |                 |
| 00800         |         | CONFIGURA  | TION   | SECTION.    |                          |                |       |           |                    |                 |
| 000900        |         | SPECIAL-N  | AMES.  |             |                          |                |       |           |                    |                 |
| 001000        |         |            |        | DECIMAL-H   | POINT IS C               | COMMA          | · ·   |           |                    |                 |
| 001100        |         | *          |        |             |                          |                |       |           |                    |                 |
| 001200        |         | INPUT-OUT  | PUT    | SECTION.    |                          |                |       |           |                    |                 |
| 001300        |         | FILE-CONT  | ROL.   |             |                          |                |       |           |                    |                 |
| 001400        |         | SELEC      | T CAI  | PECA        | ASSIGN                   | TO             | UT-S  | S-CADPECA | Ą                  |                 |
| 001500        |         |            | FII    | LE STATUS   | IS FS-C                  | CADPE          | CA.   |           |                    |                 |
| 001600        |         | *          |        |             |                          |                |       |           |                    |                 |
| 001700        |         | SELEC      | T CAI  | DATU        | ASSIGN                   | TO             | UT-S  | S-CADATU  |                    |                 |
| 001800        |         |            | FII    | LE STATUS   | IS FS-C                  | CADAT          | U.    |           |                    |                 |
| Comman        | id ===> |            |        |             |                          |                |       | Sci       | roll ===           | > CSR           |
| F1=He         | lp      | F3=Exit    | FS     | 5=Rfind     | F6=Rchan                 | ige            | F12=0 | Cancel    |                    |                 |

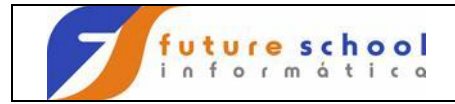

#### Comandos de deslocamento.

### ) → Desloca para a direita de uma ou mais colunas;

Digite ) na linha 000300 e tecle <ENTER>.

| File          | Edit   | Confirm                  | Menu 1  | Utilities                   | Compilers                | Test   | Help    |            |                |
|---------------|--------|--------------------------|---------|-----------------------------|--------------------------|--------|---------|------------|----------------|
| EDIT<br>***** | <br>FU | <br>TURE.FONTE<br>****** | S.COBO  | <br>L(EXER0001<br>****** To | ) - 01.05<br>p of Data * | *****  | <br>Col | umns 00001 | 00072<br>***** |
| 000100        |        | IDENTIFIC                | ATION   | DIVISION.                   | -                        |        |         |            |                |
| 00200         |        | PROGRAM-I                | D.      | EXER0001.                   |                          |        |         |            |                |
| )00300        |        | AUTHOR.                  |         | FUTURE SC                   | HOOL CURSOS              | DE CON | MPUTAC  | CAO.       |                |
| 000400        |        | *                        |         |                             |                          |        |         |            |                |
| 000500        |        | * GERAR AR               | QUIVO I | DE PECAS S                  | ELECIONADAS              |        |         |            |                |
| 000600        |        | *                        |         |                             |                          |        |         |            |                |
| 000700        |        | ENVIRONME                | NT      | DIVISION.                   |                          |        |         |            |                |
| 00800         |        | CONFIGURA                | TION    | SECTION.                    |                          |        |         |            |                |
| 000900        |        | SPECIAL-N                | AMES.   |                             |                          |        |         |            |                |
| 001000        |        |                          |         | DECIMAL-P                   | OINT IS COM              | MA.    |         |            |                |
| 001100        |        | *                        |         |                             |                          |        |         |            |                |
| 001200        |        | INPUT-OUT                | PUT     | SECTION.                    |                          |        |         |            |                |
| 001300        |        | FILE-CONT                | ROL.    |                             |                          |        |         |            |                |
| 001400        |        | SELEC                    | T CAD   | PECA                        | ASSIGN T                 | O UT-S | S-CADE  | PECA       |                |
| 001500        |        |                          | FIL     | E STATUS                    | IS FS-CAD                | PECA.  |         |            |                |
| 001600        |        | *                        |         |                             |                          |        |         |            |                |
| 001700        |        | SELEC                    | T CAD   | ATU                         | ASSIGN T                 | O UT-S | S-CADA  | ATU        |                |
| 001800        |        |                          | FIL     | E STATUS                    | IS FS-CAD                | ATU.   |         |            |                |
| Command       | ===>   |                          |         |                             |                          |        |         | Scroll === | > CSR          |
| F1=Help       | )      | F3=Exit                  | F5:     | =Rfind                      | F6=Rchange               | F12=0  | Cancel  | _          |                |

Podemos observar o deslocamento para a direita da linha 00300;

|           | File    | Edit (          | Confirm   | Menu        | Utilities   | Compi    | lers   | Test   | Help     |             |        |      |
|-----------|---------|-----------------|-----------|-------------|-------------|----------|--------|--------|----------|-------------|--------|------|
|           | EDIT    | FUTU            | JRE.FONTI | ES.COB      | OL (EXER000 | 1) - 01  | .05    |        | Colum    | nns 00      | 001 00 | 072  |
|           | ***** * | * * * * * * * * | ******    | * * * * * * | ********    | op of Da | ata ** | *****  | ******   | * * * * * * | *****  | **** |
|           | 000100  | ]               | IDENTIFI  | CATION      | DIVISION    | •        |        |        |          |             |        |      |
|           | 000200  | ł               | PROGRAM-  | ID.         | EXER0001    | •        |        |        |          |             |        |      |
| $\subset$ | 000300  |                 | AUTHOR    | •           | FUTURE      | SCHOOL   | CURSO  | S DE C | COMPUTAC | CAO.        |        | >    |
|           | 000400  | *               |           |             |             |          |        |        |          |             |        |      |
|           | 000500  | *               | GERAR A   | RQUIVO      | DE PECAS    | SELECION | IADAS  |        |          |             |        |      |
|           | 000600  | *               |           |             |             |          |        |        |          |             |        |      |
|           | 000700  | E               | ENVIRONM  | ENT         | DIVISION    | •        |        |        |          |             |        |      |
|           | 00800   | C               | CONFIGUR  | ATION       | SECTION.    |          |        |        |          |             |        |      |
|           | 000900  | 5               | SPECIAL-1 | NAMES.      |             |          |        |        |          |             |        |      |
|           | 001000  |                 |           |             | DECIMAL-1   | POINT IS | S COMM | Α.     |          |             |        |      |
|           | 001100  | *               |           |             |             |          |        |        |          |             |        |      |
|           | 001200  | ]               | INPUT-OU  | TPUT        | SECTION.    |          |        |        |          |             |        |      |
|           | 001300  | E               | TILE-CON  | TROL.       |             |          |        |        |          |             |        |      |
|           | 001400  |                 | SELE      | CT CA       | DPECA       | ASSIC    | GN TO  | UT-S   | -CADPEC  | CA          |        |      |
|           | 001500  |                 |           | FI          | LE STATUS   | IS FS    | S-CADP | ECA.   |          |             |        |      |
|           | 001600  | *               |           |             |             |          |        |        |          |             |        |      |
|           | 001700  |                 | SELE      | CT CA       | DATU        | ASSIC    | GN TO  | UT-S   | -CADATU  | J           |        |      |
|           | 001800  |                 |           | FI          | LE STATUS   | IS FS    | S-CADA | TU.    |          |             |        |      |
|           | Command | ===>            |           |             |             |          |        |        | Sc       | croll       | ===> ( | CSR  |
|           | F1=Help | E               | 3=Exit    | F           | 5=Rfind     | F6=Rch   | nange  | F12=0  | Cancel   |             |        |      |

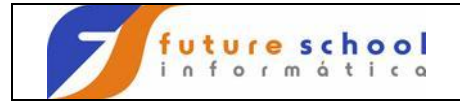

#### (

➔

Desloca para a esquerda de uma ou mais colunas;

Digite (na linha 000300 e tecle <ENTER>.

| File     | Edit Confirm Me | enu Utilities   | Compilers Test Help                             |
|----------|-----------------|-----------------|-------------------------------------------------|
| EDIT     | FUTURE.FONTES.  | COBOL (EXER0001 | 1) - 01.05 Columns 00001 00072                  |
| 000100   | TDENUTETON      | TON DIVISION    | pp of Data Anna Anna Anna Anna Anna Anna Anna A |
| 00100    | IDENTIFICAT     | TION DIVISION.  | •                                               |
| 000200   | PROGRAM-ID.     | EXERUUUI.       |                                                 |
| (00300   | AUTHOR.         | FUTURE SC       | CHOOL CURSOS DE COMPUTACAO.                     |
| 000400   | *               |                 |                                                 |
| 000500   | * GERAR ARQU    | JIVO DE PECAS S | SELECIONADAS                                    |
| 000600   | *               |                 |                                                 |
| 000700   | ENVIRONMENI     | DIVISION.       |                                                 |
| 00800    | CONFIGURATI     | ION SECTION.    |                                                 |
| 000900   | SPECIAL-NAM     | MES.            |                                                 |
| 001000   |                 | DECIMAL-H       | POINT IS COMMA.                                 |
| 001100   | *               |                 |                                                 |
| 001200   | INPUT-OUTPU     | JT SECTION.     |                                                 |
| 001300   | FILE-CONTRO     | DL.             |                                                 |
| 001400   | SELECT          | CADPECA         | ASSIGN TO UT-S-CADPECA                          |
| 001500   |                 | FILE STATUS     | IS FS-CADPECA.                                  |
| 001600   | *               |                 |                                                 |
| 001700   | SELECT          | CADATU          | ASSIGN TO UT-S-CADATU                           |
| 001800   | 011101          | FILE STATUS     | IS FS-CADATH                                    |
| Command  | ===>            | 1111 0111100    | Scroll ===> CSR                                 |
| F1-Holr  |                 | F5-Rfind        | F6-Pchange F12-Cancel                           |
| r r-uerF | FJ-EAIL         | r J=n r mu      | ro-Kenange riz-cancer                           |

Podemos observar o deslocamento para a esquerda da linha 00300;

File Edit Confirm Menu Utilities Compilers Test Help \_\_\_\_\_ EDIT FUTURE.FONTES.COBOL(EXER0001) - 01.05 Columns 00001 00072 000100 IDENTIFICATION DIVISION. PROGRAM-ID. EXER0001. AUTHOR. FUTURE SCHOOL CURSOS DE COMPUTACAO. 000200 AUTHOR. 000300 000400 \* GERAR ARQUIVO DE PECAS SELECIONADAS 000500 \* ENVIRONMENT DIVISION CONFIGURATION SECTION. 000600 DIVISION. 000700 00800 000900 SPECIAL-NAMES. 001000 DECIMAL-POINT IS COMMA. \* 001100 INPUT-OUTPUT SECTION. 001200 001300 FILE-CONTROL. FILE-CONTROL. SELECT CADPECA ASSIGN TO UT-S-CADPECA FILE STATUS IS FS-CADPECA. 001400 001500 001600 001700 SELECT CADATU ASSIGN TO UT-S-CADATU FILE STATUS IS FS-CADATU. 001800 Command ===> Scroll ===> CSR F1=Help F3=Exit F5=Rfind F6=Rchange F12=Cancel

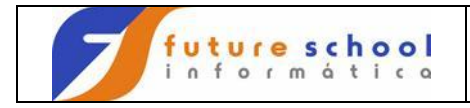

#### **Comandos Diversos.**

#### **COLS →** Trás uma ou mais requas, com a identificação das colunas.

Digite COLS na linha 000100 e tecle <ENTER>.

File Edit Confirm Menu Utilities Compilers Test Help \_\_\_\_\_ EDIT FUTURE.FONTES.COBOL(EXER0001) - 01.08 Invalid command COLS IDENTIFICATION DIVISION. COLS PROGRAM-ID. EXER0001. AUTHOR. FUTURE SCHOOL CURSOS DE COMPUTACAO. 000200 000300 000400 \* GERAR ARQUIVO DE PECAS SELECIONADAS \* 000500 000600 ENVIRONMENT CONFIGURATION DIVISION. 000700 008000 SECTION. 000900 SPECIAL-NAMES. 001000 DECIMAL-POINT IS COMMA. 001100 \* INPUT-OUTPUT FILE-CONTROL. 001200 SECTION. 001300 SELECT CADPECA ASSIGN TO UT-S-CADPECA 001400 FILE STATUS IS FS-CADPECA. 001500 001600 SELECT CADATU ASSIGN TO UT-S-CADATU 001700 FILE STATUS IS FS-CADATU. 001800 Command ===> Scroll ===> CSR F1=Help F3=Exit F5=Rfind F6=Rchange F12=Cancel

Podemos observar a requa com as posições delimitadas.

File Edit Confirm Menu Utilities Compilers Test Help Columns 00001 00072 EDTT FUTURE.FONTES.COBOL(EXER0001) - 01.08 =COLS> ----+----1----+----2---+----3---++----4---++----5---++----6---++----7--000100 IDENTIFICATION DIVISION. PROGRAM-ID. EXER0001. AUTHOR. FUTURE SCHOOL CURSOS DE COMPUTACAO. 000200 000300 \* 000400 \* GERAR ARQUIVO DE PECAS SELECIONADAS 000500 \* ENVIRONMENT DIVISION CONFIGURATION SECTION. 000600 000700 DIVISION. 00800 SPECIAL-NAMES. 000900 001000 DECIMAL-POINT IS COMMA. \* 001100 001200 INPUT-OUTPUT SECTION. FILE-CONTROL. 001300 CADPECA ASSIGN TO UT-S-CADPECA FILE STATUS IS FS-CADPECA. 001400 SELECT CADPECA 001500 001600 001700 SELECT CADATU ASSIGN TO UT-S-CADATU Command ===> Scroll ===> CSR F3=Exit F5=Rfind F6=Rchange F12=Cancel F1=Help

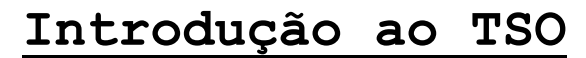

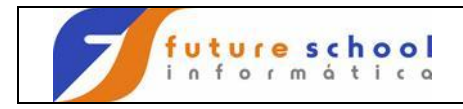

#### MAX <PF7/PF8>

Exibir o início M + <PF7> ou o fim M + <PF8> do programa.

Exemplo: M + <PF7>

Digite  $\underline{M}$  na linha de COMANDO e tecle <PF8>.

| File              | Edit    | Confirm  | Menu                  | Utilities     | Compilers                   | Test   | Help                |
|-------------------|---------|----------|-----------------------|---------------|-----------------------------|--------|---------------------|
| <br>EDIT<br>***** | <br>F'  | UTURE.F( | <br>ONTES.(<br>****** | COBOL (EXERO) | 001) - 01.05<br>Top of Data | ****   | Columns 00001 00072 |
| 000100            | )       | IDENT:   | IFICAT                | ION DIVISIO   | ON.                         |        |                     |
| 000200            | )       | PROGRA   | AM-ID.                | EXER00        | 01.                         |        |                     |
| 000300            | )       | AUTHO    | х.                    | FUTURE        | SCHOOL CURS                 | OS DE  | COMPUTACAO.         |
| 000400            | )       | *        |                       |               |                             |        |                     |
| 000500            | )       | * GERAI  | R ARQUI               | IVO DE PECAS  | S SELECIONADA               | AS     |                     |
| 000600            | )       | *        |                       |               |                             |        |                     |
| 000700            | )       | ENVIR    | ONMENT                | DIVISI        | ON.                         |        |                     |
| 000800            | )       | CONFI    | GURATIO               | ON SECTION    | Ν.                          |        |                     |
| 000900            | )       | SPECIA   | AL-NAME               | ES.           |                             |        |                     |
| 001000            | )       |          |                       | DECIMAI       | L-POINT IS CO               | OMMA.  |                     |
| 001100            | )       | *        |                       |               |                             |        |                     |
| 001200            | )       | INPUT    | -OUTPU                | r section     | Ν.                          |        |                     |
| 001300            | )       | FILE-(   | CONTROL               | J•            |                             |        |                     |
| 001400            | )       | SI       | ELECT                 | CADPECA       | ASSIGN                      | TO U   | T-S-CADPECA         |
| 001500            | )       |          |                       | FILE STATUS   | S IS FS-CA                  | ADPECA |                     |
| 001600            | )       | *        |                       |               |                             |        |                     |
| 001700            | )       | SI       | ELECT                 | CADATU        | ASSIGN                      | TO U   | T-S-CADATU          |
| 001800            | )       | $\wedge$ |                       | FILE STATUS   | S IS FS-CA                  | ADATU. |                     |
| Commar            | nd ===> | М        |                       |               |                             |        | Scroll ===> CSR     |
| F1=H€             | elp     | F3=Ex:   | it                    | F5=Rfind      | F6=Rchane                   | ge Fl  | 2=Cancel            |

#### Podemos observar o deslocamento para o fim do programa;

| File    | Edit      | Confirm Me              | enu     | Utilities               | Compilers    | Test   | Help                |               |               |
|---------|-----------|-------------------------|---------|-------------------------|--------------|--------|---------------------|---------------|---------------|
| EDIT    | FU        | TURE.FONTES             | .сов    | OL (EXER0001            | L) - 01.05   |        | Columns             | s 00001       | 00072         |
| 026400  |           | *=========              |         |                         |              |        |                     |               | =====*        |
| 026500  |           | 900-00-ERR              | С       |                         | SECT         | ION.   |                     |               |               |
| 026600  |           | *=========              |         |                         |              |        |                     |               | =====*        |
| 026700  |           |                         |         |                         |              |        |                     |               |               |
| 026800  |           | DISPLA                  | Y '*    | * * * * * * * * * * *   | **** EXER00  | 01 *** | * * * * * * * * * * | ****          |               |
| 026900  |           | DISPLA                  | Y '*    |                         |              |        |                     | * '           |               |
| 027000  |           | DISPLA                  | Y '*    | ERRO ' FS-              | -OPERACAO '  | DO ARQ | UIVO ' FS-          | -ARQUIV       | 0 ' *'        |
| 027100  |           | DISPLA                  | Y '*    |                         |              |        |                     | * '           |               |
| 027200  |           | DISPLA                  | Y '*    | FILE STATU              | JS = ' FS-CO | D-STAT | US                  |               |               |
| 027300  |           |                         | '       |                         |              | * '    |                     |               |               |
| 027400  |           | DISPLA                  | Y '*    |                         |              |        |                     | * '           |               |
| 027500  |           | DISPLA                  | Y '*    | PROGRAMA H              | ENCERRADO'   |        |                     |               |               |
| 027600  |           |                         | '       |                         | * '          |        |                     |               |               |
| 027700  |           | DISPLA                  | Y '*    |                         |              |        |                     | * '           |               |
| 027800  |           | DISPLA                  | Y '*    | * * * * * * * * * * * * | **** EXER00  | 01 *** | * * * * * * * * * * | * * * * !     |               |
| 027900  |           | STOP                    | RU      | Ν.                      |              |        |                     |               |               |
| 028000  |           |                         |         |                         |              |        |                     |               |               |
| 028100  |           | 900-00-FIM              |         | EXIT.                   |              |        |                     |               |               |
| ***** * | * * * * * | * * * * * * * * * * * * | * * * * | ***** Bot               | tom of Data  | *****  | * * * * * * * * * * | * * * * * * * | * * * * * * * |
| Command | ===>      |                         |         |                         |              |        | Scro                | oll ===       | > CSR         |
| F1=Help |           | F3=Exit                 | F       | 5=Rfind                 | F6=Rchange   | F12=   | Cancel              |               |               |

FUTURE SCHOOL – Cursos de Computação Rua Dona Primitiva Vianco, 244 - 2º Piso - Centro - Osasco - SP Fone: (0XX11) 3681-4319 ou 83422503 www.fschool.com.br - futureschool@bn.com.br Página 26 de 45

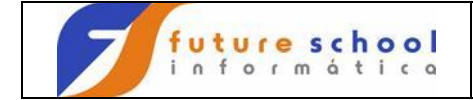

Digite <u>M</u> na linha COMANDO e tecle < PF7>.

| File        | Edit  | Confirm N   | lenu  | Utilities           | Compilers   | s Test  | Help              |             |               |
|-------------|-------|-------------|-------|---------------------|-------------|---------|-------------------|-------------|---------------|
| EDIT        | FU    | TURE.FONTES | G.COB | <br>DL (EXER000     | 1) - 01.05  |         | Colum             | nns 00001   | 00072         |
| 026400      |       | *=========  |       |                     |             |         |                   |             | =====*        |
| 026500      |       | 900-00-ERF  | RO    |                     | SEC         | CTION.  |                   |             |               |
| 026600      |       | *=========  |       |                     |             |         |                   |             | =====*        |
| 026700      |       |             |       |                     |             |         |                   |             |               |
| 026800      |       | DISPLA      | Y '*  | * * * * * * * * * * | **** EXERC  | 001 **  | *******           | *****       |               |
| 026900      |       | DISPLA      | ΑΥ '* |                     |             |         |                   | * '         |               |
| 027000      |       | DISPLA      | ΑΥ '* | ERRO ' FS           | -OPERACAO ' | DO AR   | QUIVO ' E         | S-ARQUIV    | 0 ' *'        |
| 027100      |       | DISPLA      | ΑΥ '* |                     |             |         |                   | * '         |               |
| 027200      |       | DISPLA      | ΑΥ '* | FILE STAT           | US = ' FS-C | COD-STA | TUS               |             |               |
| 027300      |       |             | '     |                     |             | * '     |                   |             |               |
| 027400      |       | DISPLA      | Y '*  |                     |             |         |                   | * '         |               |
| 027500      |       | DISPLA      | ΑΥ '* | PROGRAMA            | ENCERRADO'  |         |                   |             |               |
| 027600      |       |             | '     |                     | *           | 1       |                   |             |               |
| 027700      |       | DISPLA      | Y '*  |                     |             |         |                   | * '         |               |
| 027800      |       | DISPLA      | Y '*: | * * * * * * * * * * | **** EXERC  | 001 **  | * * * * * * * * * | * * * * * * |               |
| 027900      |       | STOP        | RUI   | Ν.                  |             |         |                   |             |               |
| 028000      |       |             |       |                     |             |         |                   |             |               |
| 028100      |       | 900-00-FIN  | 1.    | EXIT                | •           |         |                   |             |               |
| * * * * * * | ***** | *********   | ****  | ***** Bo            | ttom of Dat | a ****  | * * * * * * * * * | *******     | * * * * * * * |
| Command     | ===>  | M)          |       |                     |             |         | Sc                | croll ====  | > CSR         |
| F1=Help     | p 🔪   | F3≠Exit     | F     | 5=Rfind             | F6=Rchang   | je F12  | =Cancel           |             |               |

Podemos observar o deslocamento para o início fim do programa;

| File    | Edit  | Confirm    | Menu          | Utilities    | Compiler  | s T  | est   | Help                  |           |      |
|---------|-------|------------|---------------|--------------|-----------|------|-------|-----------------------|-----------|------|
| EDIT    | FU    | JTURE.FONT | ES.COE        | OL (EXER0001 | ) - 01.05 |      |       | Columns               | 00001 00  | )072 |
| *****   | ***** | *********  | ~ ~ ~ ~ ~ ~ ~ |              | p of Data | ***  | ****  | * * * * * * * * * * * | *******   | **** |
| 000100  |       | IDENTIFI   | CATION        | DIVISION.    |           |      |       |                       |           |      |
| 000200  |       | PROGRAM-   | ID.           | EXER0001.    |           |      |       |                       |           |      |
| 000300  |       | AUTHOR.    |               | FUTURE SC    | HOOL CURS | OS D | E CON | IPUTACAO.             |           |      |
| 000400  |       | *          |               |              |           |      |       |                       |           |      |
| 000500  |       | * GERAR A  | RQUIVC        | DE PECAS S   | ELECIONAD | AS   |       |                       |           |      |
| 000600  |       | *          |               |              |           |      |       |                       |           |      |
| 000700  |       | ENVIRONM   | IENT          | DIVISION.    |           |      |       |                       |           |      |
| 008000  |       | CONFIGUR   | ATION         | SECTION.     |           |      |       |                       |           |      |
| 000900  |       | SPECIAL-   | NAMES.        |              |           |      |       |                       |           |      |
| 001000  |       |            |               | DECIMAL-F    | OINT IS C | OMMA |       |                       |           |      |
| 001100  |       | *          |               |              |           |      |       |                       |           |      |
| 001200  |       | INPUT-OU   | TPUT          | SECTION.     |           |      |       |                       |           |      |
| 001300  |       | FILE-CON   | TROL.         |              |           |      |       |                       |           |      |
| 001400  |       | SELE       | CT CA         | DPECA        | ASSIGN    | ТО   | UT-S  | S-CADPECA             |           |      |
| 001500  |       |            | FI            | LE STATUS    | IS FS-C   | ADPE | CA.   |                       |           |      |
| 001600  |       | *          |               |              |           |      |       |                       |           |      |
| 001700  |       | SELE       | CT CA         | DATU         | ASSIGN    | ТО   | UT-S  | S-CADATU              |           |      |
| 001800  |       |            | FI            | LE STATUS    | IS FS-C   | ADAT | U.    |                       |           |      |
| Command | ===>  |            |               |              |           |      |       | Scro                  | 11 ===> ( | CSR  |

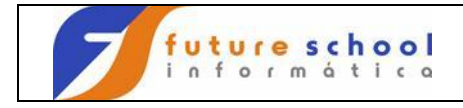

#### RESET

Para cancelar um estado de exibição dos dados durante a edição;

Digite **<u>RESET</u>** ou **<u>RES</u>** na linha COMANDO e tecle <<u>ENTER</u>>, para omitir a visualização das linhas de mensagens.

File Edit Confirm Menu Utilities Compilers Test Help \_\_\_\_\_ \_\_\_\_\_ \_\_\_\_\_ ALUNONA.FONTES.COBOL(EXER0001) - 01.10 EDIT Columns 00001 00072 ==MSG> -Warning- The UNDO command is not available until you change ==MSG> your edit profile using the command RECOVERY ON. 000100 IDENTIFICATION DIVISION. FUTURE SCHOOL CURSOS \* GERAR ARQUIVO DE PECAS SELECIONADAS \* ENVIRONMENT DIVISTOR CONFIGURATION 000200 AUTHOR. FUTURE SCHOOL CURSOS DE COMPUTACAO. 000300 000400 000500 000600 000700 00800 000900 SPECIAL-NAMES. 001000 DECIMAL-POINT IS COMMA. 001100 \* INPUT-OUTPUT SECTION. 001200 001300 FILE-CONTROL. SELECT CADPECA 001400 ASSIGN TO UT-S-CADPECA 001500 FILE STATUS IS FS-CADPECA. 001600 Command === RES Scroll ===> PAGE F1=Help F3=Exit F5=Rfind F6=Rchange F12=Cancel

Podemos observar que foram omitidas as linhas de mensagem;

File Edit Confirm Menu Utilities Compilers Test Help ALUNONA.FONTES.COBOL(EXER0001) - 01.10 EDIT Columns 00001 00072 000100 IDENTIFICATION DIVISION. 000200 PROGRAM-ID. EXER0001 FUTURE SCHOOL CURSOS DE COMPUTACAO. 000300 AUTHOR. 000400 \* GERAR ARQUIVO DE PECAS SELECIONADAS 000500 000600 ENVIRONMENT 000700 DIVISION. 00800 CONFIGURATION SECTION. 000900 SPECIAL-NAMES. 001000 DECIMAL-POINT IS COMMA. 001100 INPUT-OUTPUT 001200 SECTION. 001300 FILE-CONTROL. SELECT CADPECA ASSIGN TO UT-S-CADPECA 001400 001500 FILE STATUS IS FS-CADPECA. 001600 001700 SELECT CADATU ASSIGN TO UT-S-CADATU FILE STATUS IS FS-CADATU. 001800 Command ===> Scroll ===> PAGE F3=Exit F5=Rfind F6=Rchange F12=Cancel F1=Help

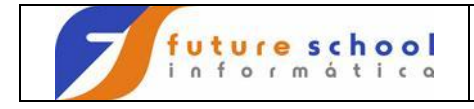

#### PROFILE

Exibir o PROFILE do usuário corrente, isto é, as indicações de defaults usados para edição, para que estes valores possam ser controlados ou alterados;

Digite **PROFILE** na linha COMANDO e tecle <ENTER>.

F1=Help F3=Exit F5=Rfind F6=Rchange F12=Cancel File Edit Confirm Menu Utilities Compilers Test Help FUTURE.FONTES.COBOL(EXER0001) - 01.07 Columns 00001 00072 EDTT 000100 IDENTIFICATION DIVISION. PROGRAM-ID. EXER0001. AUTHOR. FUTURE SCHOOL CURSOS DE COMPUTACAO. 000200 000300 AUTHOR. 000400 \* \* GERAR ARQUIVO DE PECAS SELECIONADAS 000500 \* ENVIRONMENT DIVISION CONFIGURATION SECTION. 000600 000700 DIVISION. 008000 000900 SPECIAL-NAMES. 001000 DECIMAL-POINT IS COMMA. 001100 \* 001200 INPUT-OUTPUT SECTION. FILE-CONTROL. 001300 CADPECA ASSIGN TO UT-S-CADPECA FILE STATUS IS FS-CADPECA. 001400 SELECT CADPECA 001500 001600 SELECT CADATU 001700 ASSIGN TO UT-S-CADATU FILE STATUS IS FS-CADATU. 001800 001900 Command === PROFILE Scroll ===> CSR

Visualizaremos as configurações atuais do usuário corrente nas 5 primeiras linhas;

File Edit Confirm Menu Utilities Compilers Test Help FUTURE.FONTES.COBOL(EXER0001) - 01.07 Columns 00001 00072 EDIT \_\_\_\_ \*\*\*\*\*\* =PROF> ....RES (FIXED - 80)....RECOVERY OFF WARN....NUMBER ON STD..... =PROF> ....CAPS ON....HEX OFF....NULLS OFF....TABS OFF..... =PROF> ....AUTOSAVE OFF PROMPT....AUTONUM OFF....AUTOLIST OFF....STATS ON..... =PROF> ....PROFILE UNLOCK....IMACRO NONE....PACK OFF....NOTE ON..... PROF> ....HILITE COBOL FIND..... 000100 IDENTIFICATION DIVISION. 000200 PROGRAM-ID. EXER0001 PROGRAM<del>TID. PARKUUUI.</del> AUTHOR. FUTURE SCHOOL CURSOS DE COMPUTACAO. 000300 000400 \* \* GERAR ARQUIVO DE PECAS SELECIONADAS 000500 \* ENVIRONMENT DIVISION CONFIGURATION SECTION. 000600 000700 DIVISION. 00800 000900 SPECIAL-NAMES. - MAMES \* INPUT-OUTPUT FILE-CONTRA-001000 DECIMAL-POINT IS COMMA. 001100 001200 SECTION. 001300 SELECT CADPECA ASSIGN TO UT-S-CADPECA 001400 Command ===> Scroll ===> CSR

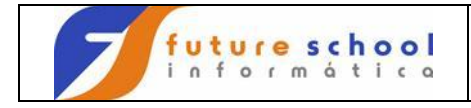

#### RECOVERY

Para Ativar ou Desativar o modo de recuperação, que tema finalidade de desfazer os comandos executados pelo usuário;

Digite **<u>RECOVERY ON</u>** na linha COMANDO e tecle <ENTER>.

File Edit Confirm Menu Utilities Compilers Test Help \_\_\_\_\_ \_\_\_\_\_ EDIT FUTURE.FONTES.COBOL(EXER0001) - 01.07 Columns 00001 00072 000100 IDENTIFICATION DIVISION. 000200 PROGRAM-ID. EXER0001. 000300 AUTHOR. FUTURE SCHOOL CURSOS DE COMPUTACAO. . \* 000400 \* GERAR ARQUIVO DE PECAS SELECIONADAS 000500 000600 ENVIRONMENT DIVISION. CONFIGURATION SECTION. ENVIRONMENT 000700 008000 000900 SPECIAL-NAMES. 001000 DECIMAL-POINT IS COMMA. \* 001100 001200 INPUT-OUTPUT 001300 FILE-CONTROL. SECTION. 001300 FILE-CONTROL. ASSIGN TO UT-S-CADPECA 001400 SELECT CADPECA 001500 FILE STATUS IS FS-CADPECA. 001600 \* 001700 SELECT CADATU ASSIGN TO UT-S-CADATU FILE STATUS IS FS-CADATU. 001800 001900 Command === RECOVERY ON Scroll ===> CSR

#### UNDO

Cancela o último comando executado, sucessivamente;

Digite na linha 000500 uma frase e tecle <ENTER>,depois digite <u>UNDO</u> na linha de COMANDO<ENTER>.

| Scrol | 1 ===> CS  | SR                                      |              |             |               |         |           |         |       |
|-------|------------|-----------------------------------------|--------------|-------------|---------------|---------|-----------|---------|-------|
| Fi    | le Edit    | Confirm                                 | Menu         | Utilities   | Compilers     | Test    | Help      |         |       |
| EDIT  | ' F(       | JTURE.FONT                              | ES.COB       | DL(EXER0001 | ) - 01.08     |         | Columns   | 00001   | 00072 |
| 0002  | 200        | PROGRAM-                                | ID.          | EXER0001.   |               |         |           |         |       |
| 0003  | 00         | AUTHOR.                                 |              | FUTURE SCI  | HOOL CURSOS   | DE CON  | IPUTACAO. |         |       |
| 0004  | 00         | * ===================================== |              |             | <u> </u>      |         |           |         |       |
|       |            | * TSO EDI                               | TOR MA.      | LNFRAME     | $\mathcal{A}$ |         |           |         |       |
| 0000  | 500        | ~                                       |              | DIVISION    |               |         |           |         |       |
| 0007  | 00         | ENVIRONM                                | ENT<br>METON | DIVISION.   |               |         |           |         |       |
| 0008  | 00         | CONFIGUR                                | ATION        | SECTION.    |               |         |           |         |       |
| 0009  | 000        | SPECIAL-                                | NAMES.       | DECTMAL     | OTNE TO CON   | () ( )  |           |         |       |
| 0010  | 00         | +                                       |              | DECIMAL-PO  | JINT IS COM   | 11MA .  |           |         |       |
| 0011  | .00        | TNDUE OU                                |              | 0000000     |               |         |           |         |       |
| 0012  | 200        | INPUT-OU                                | TPUT         | SECTION.    |               |         |           |         |       |
| 0013  | 00         | FILE-CON                                | TROL.        |             | ACCTON        |         |           |         |       |
| 0014  | 00         | SELE                                    | CT CAI       | JPECA       | ASSIGN 1      | DDDDD   | S-CADPECA |         |       |
| 0015  | 000        | +                                       | F.T.         | LE STATUS   | IS FS-CAL     | PECA.   |           |         |       |
| 0010  | 000        | 0.001.0                                 | om 03.1      | 22.001      | ACCTON D      |         |           |         |       |
| 0017  | 00         | SELE                                    | CT CAI       | JATU        | ASSIGN 1      | :0 UT-5 | S-CADATU  |         |       |
| 0018  | 00         | .1.                                     | F.T.         | LE STATUS   | IS FS-CAL     | DATU.   |           |         |       |
| 0019  | 000        | *                                       |              | 57117 67 61 |               |         |           |         |       |
| 0020  | 00         | DATA                                    |              | DIVISION.   |               |         |           |         |       |
| 0021  | .00        | FILE                                    |              | SECTION.    |               |         |           |         | ~ ~ - |
| Comm  | land = ==> | UNDO                                    | )            |             |               |         | Scro      | TT ===; | > CSR |
|       |            | _                                       | /            |             |               |         |           |         |       |

FUTURE SCHOOL – Cursos de Computação Rua Dona Primitiva Vianco, 244 - 2º Piso - Centro - Osasco - SP Fone: (0XX11) 3681-4319 ou 83422503 www.fschool.com.br - futureschool@bn.com.br Página 30 de 45

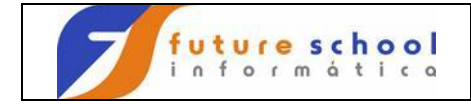

Podemos observar que foi descartada a digitação feita na linha 000500, repetindo o comando **UNDO** ele irá desfazer o comando anterior a digitação da linha e assim sucessivamente..

|   | File                       | Edit Co           | nfirm 1                       | Menu                | Utilities                             | Compilers                 | Test    | Help       |         |       |
|---|----------------------------|-------------------|-------------------------------|---------------------|---------------------------------------|---------------------------|---------|------------|---------|-------|
|   | EDIT<br>000200<br>000300   | FUTUF<br>PF<br>AU | E.FONTE<br>OGRAM-I<br>THOR.   | S.COB<br>D.         | OL(EXER0001<br>EXER0001.<br>FUTURE SC | .) - 01.07<br>CHOOL CURSO | S DE CO | Columns    | 00001   | 00072 |
| < | 000400<br>000500<br>000600 | *<br>* G          | ERAR AR                       | QUIVO               | DE PECAS S                            | SELECIONADA               | S       | >          |         |       |
|   | 000700<br>000800<br>000900 | EN<br>CC<br>SE    | VIRONME<br>NFIGURA<br>ECIAL-N | NT<br>TION<br>AMES. | DIVISION.<br>SECTION.                 |                           |         |            |         |       |
|   | 001000<br>001100           | *<br>*            |                               |                     | DECIMAL-E                             | POINT IS CO               | MMA.    |            |         |       |
|   | 001200<br>001300<br>001400 | FI                | LE-CONT<br>SELEC              | ROL.<br>I CA        | DPECA                                 | ASSIGN                    | TO UT.  | -S-CADPECA |         |       |
|   | 001300<br>001600<br>001700 | *                 | SELEC'                        | гı<br>Г СА<br>БТ    | DATU                                  | ASSIGN                    | TO UT   | -S-CADATU  |         |       |
|   | 001800                     | *<br>DA           | TA                            | ΓI                  | DIVISION.                             | 15 F5-CA                  | DAIU.   |            |         |       |
|   | Command                    | ===> F.T          | 나라                            |                     | SECTION.                              |                           |         | Scro       | 11 ==== | > CSR |

#### CANCEL

Cancelar uma edição sem salvar as alterações efetuadas;

Digite na linha de comando CANCEL e tecle <ENTER>.

```
File Edit Confirm Menu Utilities Compilers Test Help
FUTURE.FONTES.COBOL(EXER0001) - 01.07
EDIT
                                                  Columns 00001 00072
000100IDENTIFICATIONDIVISION.000200PROGRAM-ID.EXER0001.000300AUTHOR.FUTURE SCHOOL CURSOS DE COMPUTACAO.
      AU.
*
* GERAR AK<u>k</u>
*
ENVIRONMENT
CONFIGURATION
SPECIAL-NAMES.
^UJTPUT
`~L.
000400
          * GERAR ARQUIVO DE PECAS SELECIONADAS
000500
000600
                        DIVISION.
000700
00800
           CONFIGURATION SECTION.
000900
                         DECIMAL-POINT IS COMMA.
001000
         * SECTION.
001100
001200
001300
                     CADPECA ASSIGN TO UT-S-CADPECA
FILE STATUS IS FS-CADPECA.
001400
               SELECT CADPECA
001500
001600
          *
          SELECT CADATU
001700
                                  ASSIGN TO UT-S-CADATU
                      FILE STATUS IS FS-CADATU.
001800
001900
Command == \neq CANCEL
                                                     Scroll ===> CSR
```

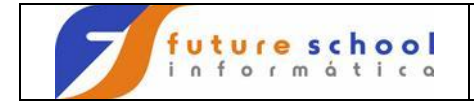

Será pedida uma confirmação de cancelamento, pois todas as alterações feitas serão perdidas.

Caso queira cancelar tecle <ENTER>, caso não queira perder aos alterações tecle <F3>.

| File          | Edit    | Coni   | firm   | Menu  | Uti    | lities   | Cor   | npiler | s T  | est | Help  | >                                 |
|---------------|---------|--------|--------|-------|--------|----------|-------|--------|------|-----|-------|-----------------------------------|
| •<br>E  <br>* |         |        |        | 00    | 111111 | i cance. | L     |        |      |     |       | •<br>  mns 00001 00072<br>  ***** |
| 0   Dat       | ta set  | has b  | been ( | chang | ed     |          |       |        |      |     |       |                                   |
| 0             |         |        |        |       |        |          |       |        |      |     |       |                                   |
| 0             |         |        |        |       |        |          |       |        |      |     |       | 0.                                |
| 0   Ins       | structi | ons:   |        |       |        |          |       |        |      |     |       | 1                                 |
| 0             |         |        |        |       |        |          |       |        |      |     |       |                                   |
| 0             | Press   | ENTER  | R key  | to c  | onfir  | m cance  | el re | equest | •    |     |       | 1                                 |
| 0             | (All c  | change | es wi  | ll be | disc   | arded)   |       |        |      |     |       | 1                                 |
| 0             |         |        |        |       |        |          |       |        |      |     |       | 1                                 |
| 0             | Enter   | END (  | or EX  | IT co | mmanc  | l to ret | turn  | to     |      |     |       | 1                                 |
| 0             | edit c  | or vie | ew sea | ssion | •      |          |       |        |      |     |       |                                   |
| 0             |         |        |        |       |        |          |       |        |      |     |       |                                   |
| 0             |         |        |        |       |        |          |       |        |      |     |       |                                   |
| 0   Cor       | nmand = | ===>   |        |       |        |          |       |        |      |     |       |                                   |
| 0 '           |         |        |        |       |        |          |       |        |      |     |       | -' CA                             |
| 001500        |         |        |        | F     | ILE S  | TATUS    | IS    | S FS-C | ADPE | CA. |       |                                   |
| 001600        |         | *      |        |       |        |          |       |        |      |     |       |                                   |
| 001700        |         |        | SELE   | CT C  | ADATU  | I        | AS    | SSIGN  | TO   | UT- | S-CAI | DATU                              |
| 001800        |         |        |        | F     | ILE S  | TATUS    | IS    | S FS-C | ADAT | U.  |       |                                   |
| 001900        |         | *      |        |       |        |          |       |        |      |     |       |                                   |
| Command       | ≤=== k  |        |        |       |        |          |       |        |      |     |       | Scroll ===> CSR                   |

## LOCATE

Para localizar digite L 3500 e tecle <ENTER>. O TSO localizará o LINHA 003500.

| File    | Edit  | Confirm   | Menu   | Utilities   | Compilers  | s T  | est   | Help   |      |         |       |
|---------|-------|-----------|--------|-------------|------------|------|-------|--------|------|---------|-------|
| EDIT    | FU    | TURE.FONT | ES.COB | DL(EXER0001 | ) - 01.07  |      |       | Col    | umns | 00001   | 00072 |
| 000200  |       | PROGRAM-  | ID.    | EXER0001.   |            |      |       |        |      |         |       |
| 000300  |       | AUTHOR.   |        | FUTURE SC   | HOOL CURSO | DS D | E CON | MPUTAC | CAO. |         |       |
| 000400  |       | *         |        |             |            |      |       |        |      |         |       |
| 000500  |       | * GERAR A | RQUIVO | DE PECAS S  | ELECIONADA | AS   |       |        |      |         |       |
| 000600  |       | *         |        |             |            |      |       |        |      |         |       |
| 000700  |       | ENVIRONM  | ENT    | DIVISION.   |            |      |       |        |      |         |       |
| 00800   |       | CONFIGUR  | ATION  | SECTION.    |            |      |       |        |      |         |       |
| 000900  |       | SPECIAL-  | NAMES. |             |            |      |       |        |      |         |       |
| 001000  |       |           |        | DECIMAL-P   | OINT IS CO | OMMA |       |        |      |         |       |
| 001100  |       | *         |        |             |            |      |       |        |      |         |       |
| 001200  |       | INPUT-OU  | TPUT   | SECTION.    |            |      |       |        |      |         |       |
| 001300  |       | FILE-CON  | TROL.  |             |            |      |       |        |      |         |       |
| 001400  |       | SELE      | CT CAI | OPECA       | ASSIGN     | ТО   | UT-S  | S-CADE | ECA  |         |       |
| 001500  |       |           | FI     | LE STATUS   | IS FS-CA   | ADPE | CA.   |        |      |         |       |
| 001600  |       | *         |        |             |            |      |       |        |      |         |       |
| 001700  |       | SELE      | CT CAI | DATU        | ASSIGN     | ТО   | UT-S  | S-CADA | TU   |         |       |
| 001800  |       |           | FII    | LE STATUS   | IS FS-CA   | ADAT | U.    |        |      |         |       |
| 001900  |       | *         |        |             |            |      |       |        |      |         |       |
| 002000  |       | DATA      |        | DIVISION.   |            |      |       |        |      |         |       |
| 002100  | /     | FILE      | <      | SECTION.    |            |      |       |        |      |         |       |
| Command | ====> | 1 3500    | )      |             |            |      |       |        | Scro | ll ===> | > CSR |
|         |       |           |        |             |            |      |       |        |      |         |       |

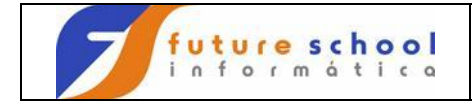

Podemos observar que foi localizada linha 003500.

|   | File F                   | Edit | Conf | Eirm             | Menu                       | Utilitie             | s C      | ompilers              | Test                        | Help                           |       |         |       |
|---|--------------------------|------|------|------------------|----------------------------|----------------------|----------|-----------------------|-----------------------------|--------------------------------|-------|---------|-------|
| < | EDIT<br>003500<br>003600 | FUT  | URE. | FON:<br>05<br>05 | IES.COE<br>PR-UNI<br>PERDA | BOL (EXEROO<br>TARIO | 01)      | - 01.07<br>PIC<br>PIC | <mark>9(07)</mark><br>9(07) | <del>Col</del><br>V99.<br>V99. | Lumns | 00001   | 00072 |
|   | 003700<br>003800         |      |      | 05<br>05         | TIPO<br>FILLEF             | {                    |          | PIC<br>PIC            | X(01)<br>X(06)              | •                              |       |         |       |
|   | 003900                   | *    | FD   | CAD              | ז זית א                    |                      |          |                       |                             |                                |       |         |       |
|   | 004100                   |      | ĽD   | REC              | ORD                        | CONTAINS             | 80       | CHARACTE              | RS                          |                                |       |         |       |
|   | 004200<br>004300         |      |      | REC(             | ORDING<br>EL               | MODE<br>RECORD       | IS<br>IS | F<br>STANDARD         |                             |                                |       |         |       |
|   | 004400<br>004500         |      | 01   | DATA             | а<br>-сарати               | RECORD               | I        | S REG-CA              | DATU.                       |                                |       |         |       |
|   | 004600                   |      |      | 05               | COD-AI                     | U.                   |          | PIC                   | 9(05)<br>X(20)              | •                              |       |         |       |
|   | 004800                   |      |      | 05               | QTD-AI                     | U.                   |          | PIC                   | 9(05)                       | •                              |       |         |       |
|   | 004900<br>005000         |      |      | 05<br>05         | QTD-MI<br>QTD-MA           | IN-ATU<br>AX-ATU     |          | PIC<br>PIC            | 9(05)<br>9(05)              |                                |       |         |       |
|   | 005100                   |      |      | 05               | FORN-A                     | ATU<br>TU-ATU        |          | PIC                   | X(05)<br>9(07)              | 1799                           |       |         |       |
|   | 005300                   |      |      | 05               | PERDA-                     | -ATU                 |          | PIC                   | 9(07)                       | v99.                           |       |         |       |
|   | 005400<br>Command =      | ===> |      | 05               | TIPO-A                     | 7.T.O                |          | PIC                   | X(U1)                       | •                              | Scro  | 11 ===: | > CSR |

#### SAVE

Para salvar as alterações efetuadas em um arquivo;

Digite na linha de comando **<u>SAVE</u>** e tecle <ENTER>.

| File    | Edit  | Confirm   | Menu   | Utilities   | Compilers  | s T  | est   | Help   |      |        |     |      |
|---------|-------|-----------|--------|-------------|------------|------|-------|--------|------|--------|-----|------|
| EDIT    | FU    | TURE.FONT | ES.COB | DL(EXER0001 | ) - 01.07  |      |       |        | No   | more   | to  | UNDO |
| 000200  |       | PROGRAM-  | ID.    | EXER0001.   |            |      |       |        |      |        |     |      |
| 000300  |       | AUTHOR.   |        | FUTURE SC   | HOOL CURSC | DS D | E COI | MPUTAC | AO.  |        |     |      |
| 000400  |       | *         |        |             |            |      |       |        |      |        |     |      |
| 000500  |       | * GERAR A | RQUIVO | DE PECAS S  | ELECIONADA | AS   |       |        |      |        |     |      |
| 000600  |       | *         |        |             |            |      |       |        |      |        |     |      |
| 000700  |       | ENVIRONM  | ENT    | DIVISION.   |            |      |       |        |      |        |     |      |
| 00800   |       | CONFIGUR  | ATION  | SECTION.    |            |      |       |        |      |        |     |      |
| 000900  |       | SPECIAL-  | NAMES. |             |            |      |       |        |      |        |     |      |
| 001000  |       |           |        | DECIMAL-P   | OINT IS CO | OMMA | •     |        |      |        |     |      |
| 001100  |       | *         |        |             |            |      |       |        |      |        |     |      |
| 001200  |       | INPUT-OU  | TPUT   | SECTION.    |            |      |       |        |      |        |     |      |
| 001300  |       | FILE-CON  | TROL.  |             |            |      |       |        |      |        |     |      |
| 001400  |       | SELE      | CT CAI | OPECA       | ASSIGN     | TO   | UT-S  | S-CADP | ECA  |        |     |      |
| 001500  |       |           | FII    | LE STATUS   | IS FS-CA   | ADPE | CA.   |        |      |        |     |      |
| 001600  |       | *         |        |             |            |      |       |        |      |        |     |      |
| 001700  |       | SELE      | CT CAI | DATU        | ASSIGN     | то   | UT-S  | S-CADA | TU   |        |     |      |
| 001800  |       |           | FII    | LE STATUS   | IS FS-CA   | DAT  | U.    |        |      |        |     |      |
| 001900  |       | *         |        |             |            |      |       |        |      |        |     |      |
| 002000  |       | DATA      |        | DIVISION.   |            |      |       |        |      |        |     |      |
| 002100  |       | FILE      |        | SECTION.    |            |      |       |        |      |        |     |      |
| Command | ==(=> | SAVE      | )      |             |            |      |       |        | Scro | )ll == | :=> | CSR  |
|         |       |           |        |             |            |      |       |        |      |        |     |      |

FUTURE SCHOOL – Cursos de Computação Rua Dona Primitiva Vianco, 244 - 2º Piso - Centro - Osasco - SP Fone: (0XX11) 3681-4319 ou 83422503 www.fschool.com.br - futureschool@bn.com.br Página 33 de 45

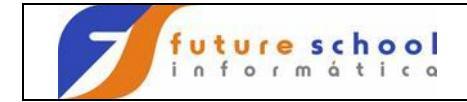

Podemos observar que foi salvo o EXER0001, através da mensagem na tela.

File Edit Confirm Menu Utilities Compilers Test Help EDIT FUTURE.FONTES.COBOL(EXER0001) - 01.07 Member EXER0001 saved PROGRAM-ID. EXER0001. 000200 000300 AUTHOR. FUTURE SCHOOL CURSOS DE COMPUTACAO. 000400 \* GERAR ARQUIVO DE PECAS SELECIONADAS 000500 ENVIRONMENT 000600 DIVISION. 000700 008000 CONFIGURATION SECTION. 000900 SPECIAL-NAMES. DECIMAL-POINT IS COMMA. 001000 \* 001100 INPUT-OUTPUT FILE-CONTROL. 001200 SECTION. 001300 FILE-CONTROL. SELECT CADPECA ASSIGN TO UT-S-CADPECA 001400 001500 FILE STATUS IS FS-CADPECA. 001600 \* SELECT CADATU 001700 ASSIGN TO UT-S-CADATU FILE STATUS IS FS-CADATU. 001800 \* 001900 DATA FILE 002000 DIVISION. 002100 SECTION. Command ===> Scroll ===> CSR

#### FIND (F)

Para procurar um conjunto específico de caracteres no arquivo;

Digite na linha de comando  $\underline{F}$  + (a literal a ser procurada) e tecle <ENTER>.

| File          | Edit                | Confirm               | Menu   | Utilities                 | Compilers              | 5 T  | est   | Help     |          |          |
|---------------|---------------------|-----------------------|--------|---------------------------|------------------------|------|-------|----------|----------|----------|
| EDIT<br>***** | FU<br>*****         | TURE.FONTE<br>******* | ES.COB | DL(EXER0001<br>******* To | ) - 01.07<br>p of Data | ***  | ****  | Colum    | ins 0000 | )1 00072 |
| 000100        |                     | IDENTIFIC             | CATION | DIVISION.                 |                        |      |       |          |          |          |
| 000200        |                     | PROGRAM-I             | D.     | EXER0001.                 |                        |      |       |          |          |          |
| 000300        |                     | AUTHOR.               |        | FUTURE SC                 | HOOL CURS              | DS D | E CON | 1PUTACAO | ).       |          |
| 000400        |                     | *                     |        |                           |                        |      |       |          |          |          |
| 000500        |                     | * GERAR AF            | RQUIVO | DE PECAS S                | ELECIONADA             | AS   |       |          |          |          |
| 000600        |                     | *                     |        |                           |                        |      |       |          |          |          |
| 000700        |                     | ENVIRONME             | INT    | DIVISION.                 |                        |      |       |          |          |          |
| 008000        |                     | CONFIGURA             | ATION  | SECTION.                  |                        |      |       |          |          |          |
| 000900        |                     | SPECIAL-N             | NAMES. |                           |                        |      |       |          |          |          |
| 001000        |                     |                       |        | DECIMAL-P                 | OINT IS CO             | OMMA |       |          |          |          |
| 001100        |                     | *                     |        |                           |                        |      |       |          |          |          |
| 001200        |                     | INPUT-OUT             | PUT    | SECTION.                  |                        |      |       |          |          |          |
| 001300        |                     | FILE-CONT             | ROL.   |                           |                        |      |       |          |          |          |
| 001400        |                     | SELEC                 | CT CA  | DPECA                     | ASSIGN                 | TO   | UT-S  | G-CADPEC | A        |          |
| 001500        |                     |                       | FI     | LE STATUS                 | IS FS-CA               | ADPE | CA.   |          |          |          |
| 001600        |                     | *                     |        |                           |                        |      |       |          |          |          |
| 001700        |                     | SELEC                 | CT CA  | DATU                      | ASSIGN                 | ТО   | UT-S  | S-CADATU | ſ        |          |
| 001800        |                     |                       | FI     | LE STATUS                 | IS FS-CA               | ADAT | U.    |          |          |          |
| 001900        |                     | *                     |        |                           |                        |      |       |          |          |          |
| Command       | l = <del>(</del> => | F PIC                 | )      |                           |                        |      |       | Sc       | roll ==  | ==> CSR  |

FUTURE SCHOOL – Cursos de Computação Rua Dona Primitiva Vianco, 244 - 2º Piso - Centro - Osasco - SP Fone: (0XX11) 3681-4319 ou 83422503 www.fschool.com.br - futureschool@bn.com.br Página 34 de 45

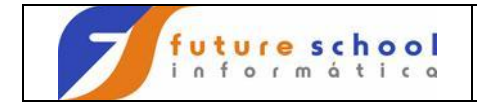

Constatamos que o cursor foi posicionado no 1º PIC encontrado no programa, para ir para o próximo PIC tecle <PF5> essa tecla de atalho visualiza todos PIC de 1 em 1.

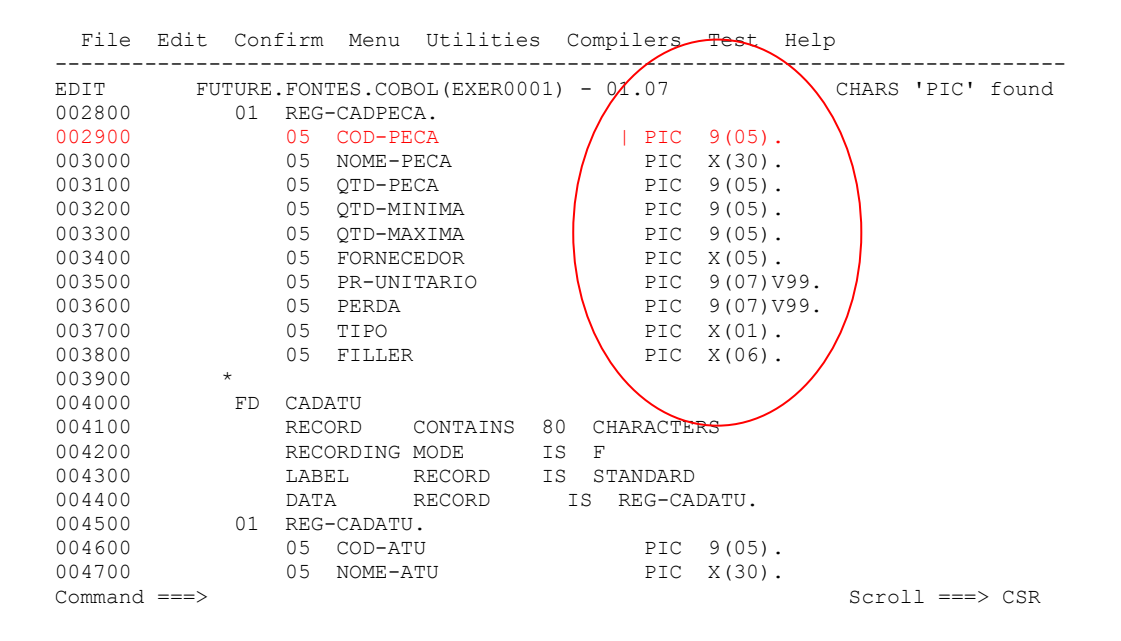

#### X ALL

Usado para exibir linhas com conteúdo específico. Digite na linha de comando <u>X ALL</u> e tecle <ENTER>.

| File               | Edit Confirm   | m Menu                   | Utilities    | Compiler                | s T          | est   | Help   |            |               |              |
|--------------------|----------------|--------------------------|--------------|-------------------------|--------------|-------|--------|------------|---------------|--------------|
| <br>EDIT<br>****** | ALUNONA.F(     | <br>ONTES.COB<br>******* | BOL (EXEROOC | 01) - 01.0<br>p of Data | <br>7<br>*** | ****  | Col    | Lumns 0000 | )1 00<br>**** | )072<br>**** |
| 000100             | IDENTI         | FICATION                 | DIVISION.    |                         |              |       |        |            |               |              |
| 000200             | PROGRAM        | M-ID.                    | EXER0001.    |                         |              |       |        |            |               |              |
| 000300             | AUTHOR         | •                        | FUTURE SC    | HOOL CURS               | OS D         | E COM | IPUTAC | CAO.       |               |              |
| 000400             | *              |                          |              |                         |              |       |        |            |               |              |
| 000500             | * GERAR        | ARQUIVO                  | DE PECAS S   | SELECIONAD              | AS           |       |        |            |               |              |
| 000600             | *              |                          |              |                         |              |       |        |            |               |              |
| 000700             | ENVIRO         | NMENT                    | DIVISION.    |                         |              |       |        |            |               |              |
| 008000             | CONFIG         | JRATION                  | SECTION.     |                         |              |       |        |            |               |              |
| 000900             | SPECIAL        | L-NAMES.                 |              |                         |              |       |        |            |               |              |
| 001000             |                |                          | DECIMAL-F    | POINT IS CO             | AMMC         | •     |        |            |               |              |
| 001100             | *              |                          |              |                         |              |       |        |            |               |              |
| 001200             | INPUT-0        | JUTPUT                   | SECTION.     |                         |              |       |        |            |               |              |
| 001300             | FILE-CO        | ONTROL.                  |              |                         |              |       |        |            |               |              |
| 001400             | SEI            | LECT CAI                 | PECA         | ASSIGN                  | TO           | UT-S  | S-CADE | PECA       |               |              |
| 001500             |                | FII                      | LE STATUS    | IS FS-CA                | ADPE         | CA.   |        |            |               |              |
| 001600             | *              |                          |              |                         |              |       |        |            |               |              |
| 001700             | SEI            | LECT CAI                 | DATU         | ASSIGN                  | TO           | UT-S  | S-CADA | ΑTU        |               |              |
| Commanc            | d ==== 🔁 X ALL |                          |              |                         |              |       |        | Scroll ==  | ==> P         | PAGE         |
| F1=Hel             | .p F3=Exit     | t F:                     | 5=Rfind      | F6=Rchan                | ge           | F12=0 | Cancel | L          |               |              |

FUTURE SCHOOL – Cursos de Computação Rua Dona Primitiva Vianco, 244 - 2º Piso - Centro - Osasco - SP Fone: (0XX11) 3681-4319 ou 83422503 www.fschool.com.br Página 35 de 45

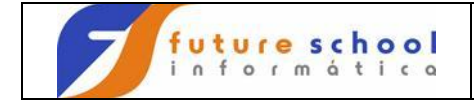

Podemos observar que foram omitidas todas as linhas do programas, não foram excluídas apenas não estão sendo exibidas .

| File                         | Edit         | Confirm     | Menu   | Utilities                                    | Compilers                                       | Test | Help                                                      |   |
|------------------------------|--------------|-------------|--------|----------------------------------------------|-------------------------------------------------|------|-----------------------------------------------------------|---|
| EDIT<br>******<br><br>****** | AL           | UNONA . FON | TES.CC | DBOL (EXEROU<br>******** T<br><br>******* Bo | 01) - 01.07<br>op of Data *<br><br>ttom of Data | 281  | All lines excluded<br>*********************************** | > |
| Command<br>F1=Hel            | l ===><br>.p | F3=Exit     | F      | '5=Rfind                                     | F6=Rchange                                      | F12= | Scroll ===> PAGE<br>Cancel                                |   |

O comando **X ALL**, como descrito enibe a exibição de todas as linhas, para visualizar as linhas com a literal desejada utilizamos o comando **FIND LITERAL ALL**. Para exibir as linhas que contenham uma literal exemplo;

Selecionemos então as linhas de contenham a literal CADATU, digite o comando <u>F CADATU</u> <u>ALL</u> e tecle <ENTER>.

| File        | Edit        | Confirm           | Menu        | Utilitie   | s Compil    | lers       | Test      | Help    |                |
|-------------|-------------|-------------------|-------------|------------|-------------|------------|-----------|---------|----------------|
| EDIT        | AL          | UNONA.FON         | TES.CO      | BOL (EXERO | 001) - 01   | 1.07       |           | All     | lines excluded |
|             |             |                   |             |            | TopotDa<br> | ata *'<br> | 281       | Line(s) | not Displayed  |
| * * * * * * | * * * * * * | * * * * * * * * * | * * * * * * | ***** Bo   | ottom of    | Data       | * * * * * | ******  | ****           |

| Command ===> F CA | DATU ALL      |            | Scroll     | ===> | PAGE |
|-------------------|---------------|------------|------------|------|------|
| F1=Help F3=       | Exit F5=Rfind | F6=Rchange | F12=Cancel |      |      |

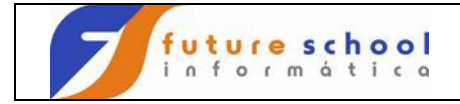

Na tela temos apenas as linhas que contêm a literal CADATU, para visualizar as próximas telas basta teclar <PF8>. Para apresentar todas as linhas novamente digite na linha de commando RES e tecle <Enter>.

| File                  | Edit            | Confirm Men             | u Utilities                      | Compilers Test Hel               | р                                      |
|-----------------------|-----------------|-------------------------|----------------------------------|----------------------------------|----------------------------------------|
| EDIT<br>*****         | AI<br>* * * * * | JUNONA.FONTES.          | COBOL (EXER000)<br>********* Toj | ) - 01.07<br>of Data *********** | 19 CHARS 'CADATU'                      |
| ·<br>001700<br>001800 |                 | SELECT                  | CADATU                           | 16 Lin<br>ASSIGN TO UT-S-CA      | e(s) not Displayed<br>DATU             |
| 004000                |                 |                         |                                  | 21 Lir                           | e(s) not Displayed                     |
| - <u>-</u>            |                 | <br>DATA<br>01 BEG-CADA | ECORD                            | 3 Lin<br>IS REG-CADATU.          | e(s) not Displayed                     |
| 007200                |                 | 77 FS-CADAT             | U                                | 26 Lir<br>PIC X(02) VAI          | ue(s) not Displayed                    |
| 010500                |                 |                         | OUTPUT CADAT                     | 32 Lir.<br> .                    | e(s) not Displayed                     |
| 011700                |                 | PERFORM                 | 001-03-FS                        | CADATU.                          | le(s) not Displayed                    |
| 013600                |                 | 001-03-FS-CA            |                                  | 18 Lir<br>SECTION.               | e(s) not Displayed                     |
| Command               | <br>===>        |                         |                                  | 2 Lir                            | e(s) not Displayed<br>Scroll ===> PAGE |
| F1=Help               | 0               | F3=Exit                 | F5=Rfind                         | F6=Rchange F12=Canc              | el                                     |

#### **CHANGE (CHG)** Para procurar e alterar um conjunto específico de caracteres no texto;

Digite na linha de comando CHG CADPECA CADALUNO ALL e tecle <ENTER>.

| File    | Edit   | Confirm                    | Menu   | Utilities   | Compilers   | Test     | Help      |            |      |
|---------|--------|----------------------------|--------|-------------|-------------|----------|-----------|------------|------|
| EDIT    | <br>FU | <br>TURE.FONT:<br>******** | ES.COB | DL(EXER0001 | ) - 01.07   |          | Columns   | 3 00001 0  | 0072 |
| 000100  |        | TDENTTET                   | CATTON | IO NOTSTUTO | p or Data ' |          |           |            |      |
| 000200  |        | PROGRAM-                   | TD.    | EXERODO1    |             |          |           |            |      |
| 000300  |        | AUTHOR.                    | 10.    | FUTURE SC   | HOOL CURSOS | S DE COI | MPUTACAO. |            |      |
| 000400  |        | *                          |        |             |             |          |           |            |      |
| 000500  |        | * GERAR A                  | RQUIVO | DE PECAS S  | ELECIONADAS | 3        |           |            |      |
| 000600  |        | *                          |        |             |             |          |           |            |      |
| 000700  |        | ENVIRONM                   | ENT    | DIVISION.   |             |          |           |            |      |
| 008000  |        | CONFIGUR                   | ATION  | SECTION.    |             |          |           |            |      |
| 000900  |        | SPECIAL-                   | NAMES. |             |             |          |           |            |      |
| 001000  |        |                            |        | DECIMAL-P   | OINT IS CON | MMA.     |           |            |      |
| 001100  |        | *                          |        |             |             |          |           |            |      |
| 001200  |        | INPUT-OU                   | TPUT   | SECTION.    |             |          |           |            |      |
| 001300  |        | FILE-CON                   | TROL.  |             |             |          |           |            |      |
| 001400  |        | SELE                       | CT CA  | DPECA       | ASSIGN 7    | TO UT-   | S-CADPECA |            |      |
| 001500  |        |                            | FI     | LE STATUS   | IS FS-CAI   | OPECA.   |           |            |      |
| 001600  |        | *                          |        |             |             |          |           |            |      |
| 001700  |        | SELE                       | CT CA  | DATU        | ASSIGN 7    | FO UT-   | S-CADATU  |            |      |
| 001800  |        |                            | FI     | LE STATUS   | IS FS-CAI   | DATU.    |           |            |      |
| Commanc | i ===  | CHG CADPE                  | CA CAD | ALUNO ALL   | $\sim$      |          | Scro      | >11 ===> ( | CSR  |
| F1=Hel  | р      | F3=Exit                    | F      | 5=Rfind     | F6=Rchange  | e F12=0  | Cancel    |            |      |

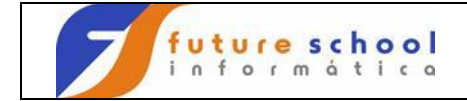

Podemos observar que todas as literais CADPECA foram alteradas para CADALUNO.

| File          | Edit Confir | n Menu   | Utilities     | Compilers    | Test He  | elp          |                         |
|---------------|-------------|----------|---------------|--------------|----------|--------------|-------------------------|
| EDIT<br>***** | FUTURE.FO   | NTES.COE | BOL (EXER0001 | ) - 01.08    | CHAE     | RS 'CADPECA' | <br>changed<br>******** |
| 000100        | TDENTT      | TCATION  | DIVISION.     | p or baca    |          |              |                         |
| 000200        | PROGRAI     | 4-ID.    | EXER0001.     |              |          |              |                         |
| 000300        | AUTHOR      |          | FUTURE SC     | HOOL CURSOS  | DE COMPU | JTACAO.      |                         |
| 000400        | *           |          |               |              |          |              |                         |
| 000500        | * GERAR     | ARQUIVC  | DE PECAS S    | ELECIONADAS  |          |              |                         |
| 000600        | *           |          |               |              |          |              |                         |
| 000700        | ENVIRO      | IMENT    | DIVISION.     |              |          |              |                         |
| 008000        | CONFIG      | JRATION  | SECTION.      |              |          |              |                         |
| 000900        | SPECIA      | L-NAMES. |               |              |          |              |                         |
| 001000        |             |          | DECIMAL-P     | OINT IS COMM | Α.       |              |                         |
| 001100        | *           |          |               |              |          |              |                         |
| 001200        | INPUT-0     | OUTPUT   | SECTION.      |              |          |              |                         |
| 001300        | FILE-CO     | ONTROL.  |               |              |          |              |                         |
| -CHG>         | SE:         | LECT CA  | DALUNO        | ASSIGN TO    | UT-S-C   | CADALUNO     |                         |
| ==CHG>        |             | FI       | LE STATUS     | IS FS-CADA   | LUNO.    |              |                         |
| 001600        | *           |          |               |              |          |              |                         |
| 001700        | SE          | LECT CA  | DATU          | ASSIGN TO    | UT-S-C   | CADATU       |                         |
| 001800        |             | FI       | LE STATUS     | IS FS-CADA   | TU.      |              |                         |
| Commanc       | d ===>      |          |               |              |          | Scroll =     | ==> CSR                 |
| F1=Hel        | lp F3=Exi   | ; F      | '5=Rfind      | F6=Rchange   | F12=Car  | ncel         |                         |

#### Agora vamos fazer o comando CHANGE sem a opção all.

Tecle <PF5> essa tecla de atalho visualiza todos cadaluno de 1 em 1 sem alterar.

| File    | Edit Confirm Menu Utilities Compilers Test Help            |
|---------|------------------------------------------------------------|
| EDIT    | ALUNONA.FONTES.COBOL(EXER0001) - 01.14 Columns 00001 00072 |
| *****   | **************************************                     |
| 000001  | IDENTIFICATION DIVISION.                                   |
| 000002  | PROGRAM-ID. EXERODO1.                                      |
| 000003  | AUTHOR. FUTURE SCHOOL CURSOS DE COMPUTACAO.                |
| 000004  | *                                                          |
| 000005  | * GERAR ARQUIVO DE PECAS SELECIONADAS                      |
| 000006  | *                                                          |
| 000007  | ENVIRONMENT DIVISION.                                      |
| 800000  | CONFIGURATION SECTION.                                     |
| 000009  | SPECIAL-NAMES.                                             |
| 000010  | DECIMAL-POINT IS COMMA.                                    |
| 000011  | *                                                          |
| 000012  | INPUT-OUTPUT SECTION.                                      |
| 000013  | FILE-CONTROL.                                              |
| 000014  | SELECT CADPECA ASSIGN TO UT-S-CADPECA                      |
| 000015  | FILE STATUS IS FS-CADPECA.                                 |
| 000016  | *                                                          |
| 000017  | SELECT CADATU ASSIGN TO UT-S-CADATU                        |
| 000018  | FILE STATUS IS FS-CADATU.                                  |
| 000019  | *                                                          |
| Command | ===> CHG CADPECA CADALUNO Scroll ===> CSR                  |

FUTURE SCHOOL – Cursos de Computação Rua Dona Primitiva Vianco, 244 - 2º Piso - Centro - Osasco - SP Fone: (0XX11) 3681-4319 ou 83422503 www.fschool.com.br - futureschool@bn.com.br Página 38 de 45

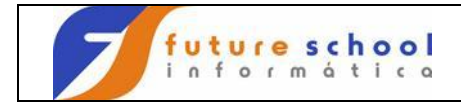

## Introdução ao TSO

Podemos observar que todas as literais CADPECA não são alteradas para CADALUNO quando teclamos PF5.

| File    | Edit | Confirm M    | enu   | Utilities  | Compiler    | s T          | est Hel                | р        |           |
|---------|------|--------------|-------|------------|-------------|--------------|------------------------|----------|-----------|
| EDIT    | AI   | JUNONA.FONTE | S.COB | DL(EXER000 | (1) - 01.13 | <br>5<br>*** | CHA<br>* * * * * * * * | RS CADPE | CA' found |
| 000001  |      | TDENUTETON   | TON   | DIVICION   | p or Data   |              |                        |          |           |
| 000001  |      | IDENTIFICA   | TION  | DIVISION.  |             |              |                        |          |           |
| 000002  |      | PROGRAM-ID   | •     | EXERUUUI.  |             |              |                        |          |           |
| 000003  |      | AUTHOR.      |       | FUTURE SC  | CHOOL CURS  | DS D         | E COMPUT               | ACAO.    |           |
| 000004  |      | *            |       |            |             |              |                        |          |           |
| 000005  |      | * GERAR ARQ  | UIVO  | DE PECAS S | SELECIONAD  | AS           |                        |          |           |
| 000006  |      | *            |       |            |             |              |                        |          |           |
| 000007  |      | ENVIRONMEN   | Т     | DIVISION.  |             |              |                        |          |           |
| 800000  |      | CONFIGURAT   | ION   | SECTION.   |             |              |                        |          |           |
| 000009  |      | SPECIAL-NA   | MES.  |            |             |              |                        |          |           |
| 000010  |      |              |       | DECIMAL-H  | POINT IS CO | AMMC         | •                      |          |           |
| 000011  |      | *            |       |            |             |              |                        |          |           |
| 000012  |      | INPUT-OUTP   | UT    | SECTION.   |             |              |                        |          |           |
| 000013  |      | FILE-CONTR   | OL.   |            |             |              |                        |          |           |
| 000014  |      | SELECT       | CAD   | ALUNO      | ASSIGN      | TO           | UT-S-CA                | DPECA    |           |
| 000015  |      |              | FILE  | STATUS     | IS FS-CA    | DPEC.        | Α.                     |          |           |
| 000016  |      | *            |       |            |             |              |                        |          |           |
| 000017  |      | SELECT       | CAD   | ATU        | ASSIGN      | TO           | UT-S-CA                | DATU     |           |
| 000018  |      |              | FIL   | E STATUS   | IS FS-CA    | ADAT         | U.                     |          |           |
| 000019  |      | *            |       |            |             |              |                        |          |           |
| Command | ===> |              |       |            |             |              |                        | Scroll   | ===> CSR  |

#### CHANGE sem a opção all.

Tecle <PF6> essa tecla de atalho visualiza todos cadaluno de 1 em 1 alterando-os.

File Edit Confirm Menu Utilities Compilers Test Help -----EDIT ALUNONA.FONTES.COBOL(EXER0001) - 01.14 Columns 00001 00072 000001 IDENTIFICATION DIVISION. PROGRAM-ID. EXER0001. AUTHOR. FUTURE SCHOOL CURSOS DE COMPUTACAO. 000002 

 PROGRAM-ID.
 EXERUTIOL

 AUTHOR.
 FUTURE SCHOOL CURSOS

 \*
 GERAR ARQUIVO DE PECAS SELECIONADAS

 \*
 ENVIRONMENT

 CONFIGURATION
 SECTION.

 SPECIAL-NAMES.
 DECIMAL DOINT IS COMP

 000003 000004 000005 000006 000007 000008 000009 000010 DECIMAL-POINT IS COMMA. \* INPUT-OUTPUT SECTION. 000011 000012 FILE-CONTROL. SELECT CADPECA ASSIGN TO UT-S-CADPECA 000013 000014 FILE STATUS IS FS-CADPECA. 000015 000016 \* SELECT CADATU 000017 ASSIGN TO UT-S-CADATU 000018 FILE STATUS IS FS-CADATU. 000019 Scroll ===> CSR Command === CHG CADPECA CADALUNO File Edit Confirm Menu Utilities Compilers Test Help

Scroll ===> CSR

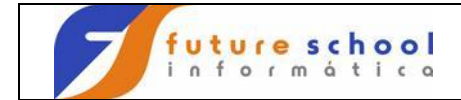

Podemos observar que as literais CADPECA são alteradas para CADALUNO quando teclamos PF6, uma a uma.

| File    | Edit Confirm Menu Utilities Compilers Test Help                | _ |
|---------|----------------------------------------------------------------|---|
| EDIT    | ALUNONA.FONTES.COBOL(EXER0001) - 01.15 CHARS 'CADPECA' changed | _ |
| *****   | **************************************                         | * |
| 000001  | IDENTIFICATION DIVISION.                                       |   |
| 000002  | PROGRAM-ID. EXER0001.                                          |   |
| 000003  | AUTHOR. FUTURE SCHOOL CURSOS DE COMPUTACAO.                    |   |
| 000004  | *                                                              |   |
| 000005  | * GERAR ARQUIVO DE PECAS SELECIONADAS                          |   |
| 000006  | *                                                              |   |
| 000007  | ENVIRONMENT DIVISION.                                          |   |
| 000008  | CONFIGURATION SECTION.                                         |   |
| 000009  | SPECIAL-NAMES.                                                 |   |
| 000010  | DECIMAL-POINT IS COMMA.                                        |   |
| 000011  | *                                                              |   |
| 000012  | INPUT-OUTPUT SECTION.                                          |   |
| 000013  | FILE-CONTROL.                                                  |   |
| 000014  | SELECT CADALUNO ASSIGN TO UT-C-CADALUNO                        | ) |
| 000015  | FILE STATUS IS FS-CADPECA.                                     |   |
| 000016  | *                                                              |   |
| 000017  | SELECT CADATU ASSIGN TO UT-S-CADATU                            |   |
| 000018  | FILE STATUS IS FS-CADATU.                                      |   |
| 000019  | *                                                              |   |
| Command | ===>                                                           |   |

#### HEX

Usado para ligar ou desligar o modo de exibição das linhas no formato hexadecimal.

Digite na linha de comando HEX ON e tecle <ENTER>.

| File    | Edit   | Confirm   | Menu   | Utilities   | Compilers    | Test   | Help   |           |        |      |
|---------|--------|-----------|--------|-------------|--------------|--------|--------|-----------|--------|------|
| EDIT    | FU     | TURE.FONT | ES.COB | OL(EXER0001 | .) - 01.08   | ++++++ | Col    | Lumns 000 | 001 00 | )072 |
| 000100  |        | TDENTTET  | CATTON | DIVISION    | p or Data "  |        |        |           |        |      |
| 000100  |        | PROGRAM-  |        | EXERODO1    |              |        |        |           |        |      |
| 000200  |        | AUTHOR    | 10.    | FUTURE SC   | HOOL CURSOS  | DE COI | MPUTAC | CAC.      |        |      |
| 000400  |        | *         |        | 1010102 00  |              | 22 00  |        |           |        |      |
| 000500  |        | * GERAR A | RQUIVO | DE PECAS S  | SELECIONADAS |        |        |           |        |      |
| 000600  |        | *         |        |             |              |        |        |           |        |      |
| 000700  |        | ENVIRONM  | ENT    | DIVISION.   |              |        |        |           |        |      |
| 008000  |        | CONFIGUR  | ATION  | SECTION.    |              |        |        |           |        |      |
| 000900  |        | SPECIAL-  | NAMES. |             |              |        |        |           |        |      |
| 001000  |        |           |        | DECIMAL-H   | POINT IS COM | MA.    |        |           |        |      |
| 001100  |        | *         |        |             |              |        |        |           |        |      |
| 001200  |        | INPUT-OU  | TPUT   | SECTION.    |              |        |        |           |        |      |
| 001300  |        | FILE-CON  | TROL.  |             |              |        |        |           |        |      |
| 001400  |        | SELE      | CT CA  | DPECA       | ASSIGN T     | O UT-  | S-CADE | PECA      |        |      |
| 001500  |        |           | FI     | LE STATUS   | IS FS-CAD    | PECA.  |        |           |        |      |
| 001600  |        | *         |        |             |              |        |        |           |        |      |
| 001700  |        | SELE      | ст са  | DATU        | ASSIGN T     | O UT-  | S-CADA | ATU       |        |      |
| 001800  | (      |           | FI     | LE STATUS   | IS FS-CAD    | ATU.   |        |           |        |      |
| Command | l ===X | HEX ON    |        |             |              |        |        | Scroll =  | ===> C | CSR  |
| F1=Hel  | α.     | F3=Exit   | F      | 5=Rfind     | F6=Rchange   | F12=0  | Cance] |           |        |      |

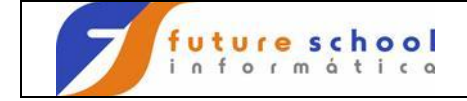

Podemos observar o programa em código hexadecimal.

| File              | Edit                       | Confirm                            | Menu                    | Utilities                               | Compi                         | lers                       | Test                       | : He                    | lp                       |                               |                                |
|-------------------|----------------------------|------------------------------------|-------------------------|-----------------------------------------|-------------------------------|----------------------------|----------------------------|-------------------------|--------------------------|-------------------------------|--------------------------------|
| EDIT<br>*****     | FU<br>*****                | TURE.FONT<br>*******               | 'ES.COB(<br>*****       | DL (EXER0001                            | l) - 01<br>pp of I            | .08<br>Data *              | * * * * * *                | ****                    | Colum:<br>*****          | ns 0000                       | 1 00072                        |
| 000100            | 444444                     | IDENTIFI<br>4CCCDECCC<br>094553969 | CATION<br>CCECDD        | DIVISION.<br>44CCECECDD4<br>00495929655 | 1444444<br>3000000            | 144444<br>000000           | 144444                     | 14444<br>00000          | 44444                    | <br>4444444<br>0000000        | 44444444                       |
| 000200            | 444444<br>000000           | PROGRAM-<br>4DDDCDCD6<br>079679140 | ID.<br>CC4444<br>94B000 | EXER0001.<br>44CECDFFFF4<br>00575900016 | 1444444<br>3000000            | 144444<br>)00000           | 144444                     | 14444<br>00000          | 44444                    | 444444<br>0000000             | 44444444                       |
| 000300            | 444444<br>000000           | AUTHOR.<br>4CEECDD44<br>0143869B0  | 444444                  | FUTURE SC<br>44CEEEDC4EC<br>00643495023 | CHOOL (<br>CCDDD4(<br>3866303 | CURSOS<br>CEDEDE<br>349262 | 5 DE 0<br>54CC40<br>204503 | COMPU<br>CDDDE<br>36474 | TACAO<br>ECCCD<br>313161 | 4444444<br>3000000            | 44444444                       |
| 000400<br>Command | 444444<br>000000<br>d ===> | *<br>544444444<br>C00000000        | 444444                  | 4444444444                              | 1444444                       | 144444<br>)00000           | 144444                     | 14444<br>00000          | 44444<br>000000<br>Sc:   | 4444444<br>0000000<br>roll == | 44444444<br>00000000<br>=> CSR |

Digite na linha de comando HEX OFF e tecle <ENTER>.

| File              | Edit                  | Confirm                             | Menu                         | Utilities                                  | Comp                   | pilers                       | Test                        | Help                       |                           |                                           |
|-------------------|-----------------------|-------------------------------------|------------------------------|--------------------------------------------|------------------------|------------------------------|-----------------------------|----------------------------|---------------------------|-------------------------------------------|
| EDIT<br>*****     | FU<br>*****           | TURE.FONT<br>********               | ES.COB(                      | DL(EXER0001<br>******** To                 | ) - (<br>p of          | )1.08<br>Data *              | *****                       | Col<br>*****               | umns 00<br>******         | 001 00072<br>******                       |
| 000100            | 444444                | IDENTIFI<br>4CCCDECCC<br>094553969  | CATION<br>CCECDD4<br>3139650 | DIVISION.<br>44CCECECDD4<br>0049592965B    | 44444                  | <br>1444444<br>)0000000      | 1444444<br>0000000          | 444444                     | <br>4444444<br>0000000    | 444444444<br>0000000000000000000000000000 |
| 000200            | 444444<br>000000      | PROGRAM-<br>4DDDCDCD6<br>079679140  | ID.<br>CC44444<br>94B0000    | EXER0001.<br>44CECDFFFF4<br>0057590001B    | 44444                  | 1444444<br>)0000000          | 1444444                     | 444444                     | 444444<br>0000000         | 444444444<br>0000000000000000000000000000 |
| 000300            | 444444<br>000000      | AUTHOR.<br>4CEECDD44<br>0143869B0   | 444444                       | FUTURE SC<br>44CEEEDC4EC<br>00643495023    | HOOL<br>CDDD4<br>8663( | CURSOS<br>ACEDEDE<br>)349262 | DE CO<br>24CC4CD<br>2045036 | MPUTAC<br>DDEECC<br>474313 | AO.<br>CD44444<br>16B0000 | 444444444<br>0000000000000000000000000000 |
| 000400            | 444444                | *<br>544 <u>444444</u><br>200000000 | 444444                       | 14444444444<br>000000000000000000000000000 | 44444                  | 1444444<br>)0000000          | 444444                      | 444444<br>000000           | 444444<br>0000000         | 444444444<br>0000000000000                |
| Command<br>F1=Hel | d ===> <b>(</b><br>Lp | HEX OFF<br>F3=Exit                  | F                            | 5=Rfind                                    | F6=H                   | Rchange                      | e F12=                      | Cancel                     | Scroll                    | ===> CSR                                  |

FUTURE SCHOOL – Cursos de Computação Rua Dona Primitiva Vianco, 244 - 2º Piso - Centro - Osasco - SP Fone: (0XX11) 3681-4319 ou 83422503 www.fschool.com.br - futureschool@bn.com.br Página 41 de 45

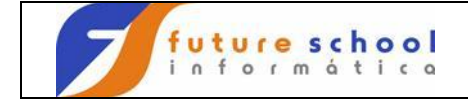

Podemos observar o programa em linguagem COBOL novamente.

| File            | Edit Confirm Me | enu Utilities   | Compilers Test Help           |
|-----------------|-----------------|-----------------|-------------------------------|
| EDIT<br>***** * | FUTURE.FONTES.  | COBOL (EXER0001 | ) - 01.08 Columns 00001 00072 |
| 000100          | IDENTIFICAT     | ION DIVISION.   | p of Baca                     |
| 000200          | AUTHOR.         | FUTURE SC       | HOOL CURSOS DE COMPUTACAO.    |
| 000400          | *               |                 |                               |
| 000500          | * GERAR ARQU    | JIVO DE PECAS S | ELECIONADAS                   |
| 000600          |                 |                 |                               |
| 000700          |                 | ON SECTION.     |                               |
| 0000000         | SPECIAL-NAM     | IES             |                               |
| 001000          | OIDOIND NIL     | DECIMAL-P       | OINT IS COMMA.                |
| 001100          | *               |                 |                               |
| 001200          | INPUT-OUTPU     | T SECTION.      |                               |
| 001300          | FILE-CONTRO     | )L.             |                               |
| 001400          | SELECT          | CADPECA         | ASSIGN TO UT-S-CADPECA        |
| 001500          |                 | FILE STATUS     | IS FS-CADPECA.                |
| 001600          | *               |                 |                               |
| 001700          | SELECT          | CADATU          | ASSIGN TO UT-S-CADATU         |
| 001800          |                 | FILE STATUS     | IS FS-CADATU.                 |
| Command         | ===>            |                 | Scroll ===> CSR               |
| FI=Helb         | F3=Exit         | F5=RIINd        | F6=Rchange F12=Cancel         |

#### Comandos de numeração

#### NUMBER

Liga ou desliga a facilidade de numeração de linhas;

Digite na linha de comando **<u>NUMBER</u>** e tecle <ENTER>.

| File          | Edit   | Confirm    | Menu   | Utilities               | Compilers    | Test Help  | 2                 |
|---------------|--------|------------|--------|-------------------------|--------------|------------|-------------------|
| EDIT<br>***** | FU     | JTURE.FONT | ES.COB | OL (EXER0001<br>******* | .) - 01.08   | ******     | Invalid parameter |
| 000100        |        | TDENTIFT   | CATION | DIVISION.               | ·F           |            |                   |
| 000200        |        | PROGRAM-   | ID.    | EXER0001.               |              |            |                   |
| 000300        |        | AUTHOR.    |        | FUTURE SC               | CHOOL CURSOS | DE COMPUTA | ACAO.             |
| 000400        |        | *          |        |                         |              |            |                   |
| 000500        |        | * GERAR A  | ROUIVO | DE PECAS S              | SELECIONADAS |            |                   |
| 000600        |        | *          | ~      |                         |              |            |                   |
| 000700        |        | ENVIRONM   | ENT    | DIVISION.               |              |            |                   |
| 008000        |        | CONFIGUR   | ATION  | SECTION.                |              |            |                   |
| 000900        |        | SPECIAL-   | NAMES. |                         |              |            |                   |
| 001000        |        |            |        | DECIMAL-B               | POINT IS COM | MA.        |                   |
| 001100        |        | *          |        |                         |              |            |                   |
| 001200        |        | INPUT-OU   | TPUT   | SECTION.                |              |            |                   |
| 001300        |        | FILE-CON   | TROL.  |                         |              |            |                   |
| 001400        |        | SELE       | CT CA  | DPECA                   | ASSIGN TO    | ) UT-S-CAI | OPECA             |
| 001500        |        |            | FI     | LE STATUS               | IS FS-CAD    | PECA.      |                   |
| 001600        |        | *          |        |                         |              |            |                   |
| 001700        |        | SELE       | CT CA  | DATU                    | ASSIGN TO    | ) UT-S-CAI | DATU              |
| 001800        |        |            | FI     | LE STATUS               | IS FS-CADA   | ATU.       |                   |
| Command       | 1 ===× | NUMBER OF  | F )    |                         |              |            | Scroll ===> CSR   |
| F1=Hel        | .p     | F3=Exit    | F      | 5=Rfind                 | F6=Rchange   | F12=Cance  | el                |
|               |        |            |        |                         |              |            |                   |

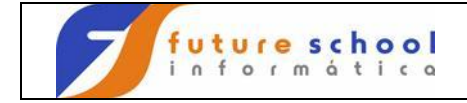

Podemos observar que a numeração das linhas foram alteradas..

|                               | File E            | dit               | Confirm Me   | enu l                                  | Jtilities  | Compilers                | Test  | Help             |                 |  |
|-------------------------------|-------------------|-------------------|--------------|----------------------------------------|------------|--------------------------|-------|------------------|-----------------|--|
|                               | EDIT<br>****** ** | <br>FU<br>* * * * | JTURE.FONTES | .COBOI                                 | G(EXER0001 | ) - 01.08<br>p of Data * | ***** | Columns 00001 00 | <br>072<br>**** |  |
|                               | 00001             |                   | IDENTIFICA   | FION                                   | DIVISION.  | -                        |       |                  |                 |  |
|                               | 000002            |                   | PROGRAM-ID   | •                                      | EXER0001.  |                          |       |                  |                 |  |
| 1                             | 000003            | \                 | AUTHOR.      | R. FUTURE SCHOOL CURSOS DE COMPUTACAO. |            |                          |       |                  |                 |  |
| 1                             | 000004            | 1                 | *            |                                        |            |                          |       |                  |                 |  |
|                               | 000005            |                   | * GERAR ARQU | JIVO I                                 | DE PECAS S | ELECIONADAS              |       |                  |                 |  |
|                               | 000006            |                   | *            |                                        |            |                          |       |                  |                 |  |
|                               | 000007            |                   | ENVIRONMEN   | Г                                      | DIVISION.  |                          |       |                  |                 |  |
| 000008 CONFIGURATION SECTION. |                   |                   |              |                                        |            |                          |       |                  |                 |  |
|                               | 000009            |                   | SPECIAL-NAM  | 4ES.                                   |            |                          |       |                  |                 |  |
|                               | 000010            |                   |              |                                        | DECIMAL-P  | OINT IS COM              | MA.   |                  |                 |  |
|                               | 000011            |                   | *            |                                        |            |                          |       |                  |                 |  |
|                               | 000012            |                   | INPUT-OUTPU  | JT                                     | SECTION.   |                          |       |                  |                 |  |
|                               | 000013            |                   | FILE-CONTRO  | DL.                                    |            |                          |       |                  |                 |  |
|                               | 000014            |                   | SELECT       | CADE                                   | PECA       | ASSIGN T                 | O UT- | S-CADPECA        |                 |  |
|                               | 000015            |                   |              | FILE                                   | E STATUS   | IS FS-CAD                | PECA. |                  |                 |  |
|                               | 000016            | /                 | *            |                                        |            |                          |       |                  |                 |  |
| 1                             | 000017            |                   | SELECT       | CADA                                   | ATU UTA    | ASSIGN T                 | O UT- | S-CADATU         |                 |  |
|                               | 000018            |                   |              | FILE                                   | E STATUS   | IS FS-CAD                | ATU.  |                  |                 |  |
|                               | Command =         | ==>               |              |                                        |            |                          |       | Scroll ===> C    | SR              |  |
|                               | F1=Help           |                   | F3=Exit      | F5=                                    | -Rfind     | F6=Rchange               | F12=  | Cancel           |                 |  |

#### RENUM

Para ligar a facilidade de numeração de linhas e renumerá-las;

Digite na linha de comando **<u>RENUM</u>** e tecle <ENTER>.

| File          | Edit            | Confirm    | Menu            | Utilities            | Compilers                | Test        | Help       |             |
|---------------|-----------------|------------|-----------------|----------------------|--------------------------|-------------|------------|-------------|
| EDIT<br>***** | FU<br>*****     | JTURE.FON' | IES.CO<br>***** | BOL(EXER000<br>***** | 1) - 01.08<br>op of Data | * * * * * * | Columns    | 00001 00072 |
| 000001        |                 | IDENTIF    | ICATIO          | N DIVISION           | •                        |             |            |             |
| 000002        |                 | PROGRAM    | -ID.            | EXER0001             |                          |             |            |             |
| 000003        |                 | AUTHOR.    |                 | FUTURE S             | CHOOL CURSO              | OS DE C     | OMPUTACAO. |             |
| 000004        |                 | *          |                 |                      |                          |             |            |             |
| 000005        |                 | * GERAR A  | ARQUIV          | O DE PECAS           | SELECIONADA              | AS          |            |             |
| 000006        |                 | *          |                 |                      |                          |             |            |             |
| 000007        |                 | ENVIRON    | MENT            | DIVISION             | •                        |             |            |             |
| 800000        |                 | CONFIGU    | RATION          | SECTION.             |                          |             |            |             |
| 000009        |                 | SPECIAL    | -NAMES          | •                    |                          |             |            |             |
| 000010        |                 |            |                 | DECIMAL-             | POINT IS CO              | OMMA.       |            |             |
| 000011        |                 | *          |                 |                      |                          |             |            |             |
| 000012        |                 | INPUT-O    | UTPUT           | SECTION.             |                          |             |            |             |
| 000013        |                 | FILE-CO    | NTROL.          |                      |                          |             |            |             |
| 000014        |                 | SEL        | ECT C           | ADPECA               | ASSIGN                   | TO UT       | -S-CADPECA |             |
| 000015        |                 |            | F               | ILE STATUS           | IS FS-CA                 | ADPECA.     |            |             |
| 000016        |                 | *          |                 |                      |                          |             |            |             |
| 000017        |                 | SEL        | ECT C           | ADATU                | ASSIGN                   | TO UT       | -S-CADATU  |             |
| 000018        | /               |            | F               | ILE STATUS           | IS FS-CA                 | ADATU.      |            |             |
| Commanc       | i == <b>€</b> > | RENUM      | )               |                      |                          |             | Scrol      | 1 ===> CSR  |
| F1=Hel        | lp 🔪            | F3=Exit    |                 | F5=Rfind             | F6=Rchanc                | ge F12      | =Cancel    |             |

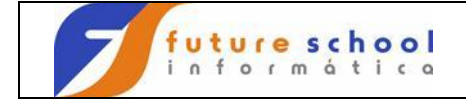

Podemos observar que a numeração das linhas foram alteradas.

File Edit Confirm Menu Utilities Compilers Test Help FUTURE.FONTES.COBOL(EXER0001) - 01.08 Columns 00001 00072 EDIT \* \* \* \* \* \* IDENTIFICATION DIVISION. 00100 PROGRAM-ID. EXER0001. AUTHOR. FUTURE SCHOOL CURSOS DE COMPUTACAO. 000200 000300 AUTHOR. 000400 000400 000500 000600 \* GERAR ARQUIVO DE PECAS SELECIONADAS \* GERAR ARQUIVO DE PECAS S \* ENVIRONMENT DIVISION CONFIGURATION SECTION. 000700 DIVISION. 008000 000900 SPECIAL-NAMES. 001000 DECIMAL-POINT IS COMMA. \* 001100 001200 INPUT-OUTPUT SECTION. FILE-CONTROL. 001300 FILE-CONTROL. SELECT CADPECA ASSIGN TO UT-S-CADPECA FILE STATUS IS FS-CADPECA. 001400 001500 001600 001700 CADATU ASSIGN TO UT-S-CADATU FILE STATUS IS FS-CADATU. SELECT CADATU FILE STATU 001800 Command ===> Scroll ===> CSR F1=Help F3=Exit F5=Rfind F6=Rchange F12=Cancel

Overlay Repetição especial; OO (duas letras O) indica a primeira e a última linha de um bloco a ser mergeado;

Um exemplo prático, caso você queira comentar varias linhas. Digite  $\underline{C}$  na linha que contém o asterisco na coluna 7 ex: 000400, após digite  $\underline{OO}$  na linha 001200 e  $\overline{OO}$  na linha 001500 e teclar <ENTER>.

|   | File Edi              | t Confirm Mer                                              | u Utilities   | Compilers       | Test Help  | )               |  |  |  |
|---|-----------------------|------------------------------------------------------------|---------------|-----------------|------------|-----------------|--|--|--|
|   | EDIT<br>***** ***     | ALUNONA.FONTES.COBOL(EXER0001) - 01.11 Columns 00001 00072 |               |                 |            |                 |  |  |  |
|   | 000100                | IDENTIFICATI                                               | ON DIVISION.  | -               |            |                 |  |  |  |
|   | 000200                | PROGRAM-ID.                                                | EXER0001.     |                 |            |                 |  |  |  |
|   | 000300                | AUTHOR.                                                    | FUTURE SC     | HOOL CURSOS     | DE COMPUTA | ACAO.           |  |  |  |
| < | 00 <mark>C</mark> 400 | *                                                          |               | $ \rightarrow $ |            |                 |  |  |  |
|   | 000500                | * GERAR ARQUI                                              | VO DE PECAS S | ELECIONADAS     |            |                 |  |  |  |
|   | 000600                | *                                                          |               |                 |            |                 |  |  |  |
|   | 000700                | ENVIRONMENT                                                | DIVISION.     |                 |            |                 |  |  |  |
|   | 00800                 | CONFIGURATIO                                               | ON SECTION.   |                 |            |                 |  |  |  |
|   | 000900                | SPECIAL-NAME                                               | IS.           |                 |            |                 |  |  |  |
|   | 001000                |                                                            | DECIMAL-P     | OINT IS COMM    | . AP       |                 |  |  |  |
|   | 001100                | *                                                          |               |                 |            |                 |  |  |  |
|   | 000000                | INPUT-OUTPUI                                               | SECTION.      |                 | >          |                 |  |  |  |
|   | 001300                | FILE CONTROL                                               |               |                 |            |                 |  |  |  |
|   | 001400                | SELECT                                                     | CADPECA       | ASSIGN TO       | UT-S-CAD   | PECA            |  |  |  |
|   | 000000                |                                                            | FILE STATUS   | IS FS-CADI      | PECA.      |                 |  |  |  |
|   | 001600                | ×                                                          |               |                 |            |                 |  |  |  |
|   | 001700                | SELECT                                                     | CADATU        | ASSIGN TO       | ) UT-S-CAE | ATU             |  |  |  |
|   | 001800                |                                                            | FILE STATUS   | IS FS-CADA      | ATU.       |                 |  |  |  |
|   | 001900                | *                                                          |               |                 |            |                 |  |  |  |
|   | Command ===           | >                                                          |               |                 |            | Scroll ===> CSR |  |  |  |

FUTURE SCHOOL – Cursos de Computação Rua Dona Primitiva Vianco, 244 - 2º Piso - Centro - Osasco - SP Fone: (0XX11) 3681-4319 ou 83422503 www.fschool.com.br - futureschool@bn.com.br Página 44 de 45

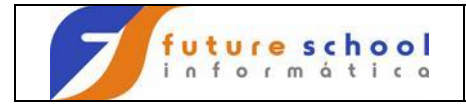

Podemos observar que o conteúdo da linha 000400 foi repetido para as linhas do bloco marcado sem alterar o conteúdo inicial do mesmos.

File Edit Confirm Menu Utilities Compilers Test Help EDIT ALUNONA.FONTES.COBOL(EXER0001) - 01.12 Columns 00001 00072 000100 IDENTIFICATION DIVISION. 000200 000300 000400 PROGRAM-ID. EXER0001. AUTHOR. FUTURE SCHOOL CURSOS DE COMPUTACAO. AUTHOR. \* \* GERAR ARQUIVO DE PECAS SELECIONADAS 000500 \* 000600 000700 ENVIRONMENT DIVISION. CONFIGURATION SECTION. 00800 000900 SRECIAL-NAMES. 001000 DECIMAL-POINT IS COMMA. + 001100 \*INPUT-OUTPUT SECTION. 001200 001300 \*FILE-CONTROL. E-CONTROL. SELECT CADPECA ASSIGN TO UT-S-CADPECA FILE STATUS IS FS-CADPECA. \* 001400 001500 CADATU ASSIGN TO UT-S-CADATU FILE STATUS IS FS-CADATU 001600 \* 001700 SELECT CADATU 001800 001900 \* Command ===> Scroll ===> CSR

Parabéns você está apto para fazer a 3º aula.